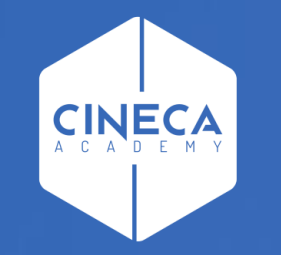

# FINANCE - ALLOCAZIONE STIPENDI IN COGE E COAN

Correzione degli scarti conseguenti alla pre-contabilizzazione CoGe del DG Stipendio

Leonardo Lauri

Ultimo aggiornamento: Luglio 2021

## **CONFIGURAZIONI UTENTE**

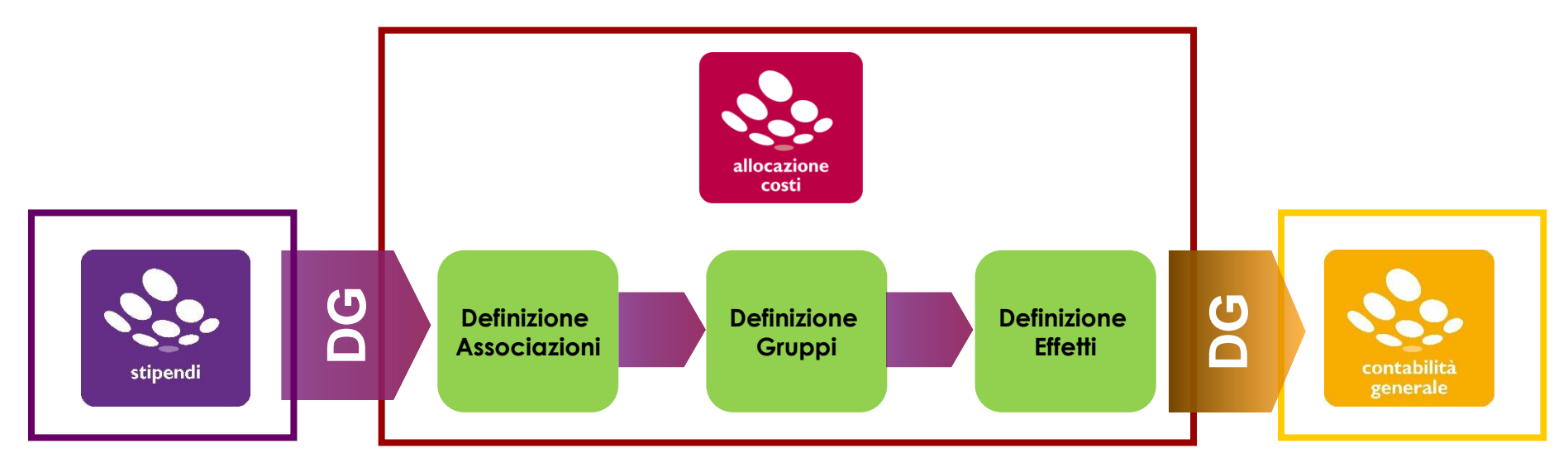

Il processo di Configurazione CoGe si basa sulla definizione di quattro elementi:

1) Associazioni: definiscono la regola con la quale ciascuna riga di liquidato del DG Stipendi viene assegnata ad un Gruppo.

2) Gruppi: guidano il comportamento delle voci stipendiali e ne determinano l'Effetto contabile.

3) Effetti: definiscono la voce del Piano dei Conti e il codice SIOPE su cui imputare le righe di liquidato identificate da ciascun Gruppo.

4) Parametri standard: definiscono delle informazioni aggiuntive per realizzare l'estensione CoGe (es. UE).

## **CONFIGURAZIONI UTENTE**

#### Definizione dei Gruppi:

Nell'attività di configurazione, si identificano 4 tipi di gruppi:

– ONERI CARICO ENTE (OPPOSTA): costo carico ente ⇔ debito v/istituti vari (INPS, INAIL, Erario, etc.); identifica i gruppi contenenti voci di contributi/ritenute a carico dell'Ateneo, cioè per la registrazione degli oneri a carico dell'Ateneo e del corrispondente debito v/istituti vari in quanto tali oneri verranno poi versati dall'Ateneo;

– ONERI CARICO PERCIPIENTE (CUMULATA): partita di giro ⇔ debito v/istituti vari (INPS, Erario, etc.); identifica i gruppi contenenti voci di contributi/ritenute a carico del percipiente, cioè per la registrazione del debito v/istituti vari da parte dell'Ateneo in virtù del suo ruolo di sostituto di imposta.

- IGNORA: voci riepilogative o fittizie che non rappresentano un costo per l'Ateneo; identifica i gruppi contenenti voci che non devono avere effetti.

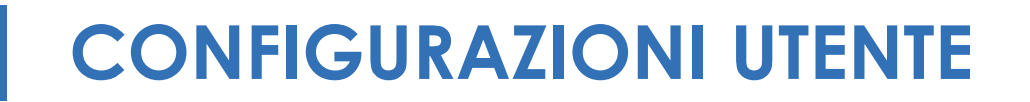

#### Definizione degli Effetti:

La definizione degli Effetti Contabili è necessaria per identificare la voce del Piano dei Conti e il Codice SIOPE su cui imputare le righe di liquidato identificate dai Gruppi. Le informazioni principali in questo caso sono:

<u>Gruppo e Esercizio</u>: gli effetti contabili sono collegabili ai gruppi creati in precedenza e sono parametrizzabili per esercizio. Questo permette di non dover ricreare nuovi gruppi al variare dell'esercizio.

<u>Attivo o Passivo</u>: ogni effetto contabile è configurabile in modo da poter gestire sia importi della riga di liquidato attivi (segno negativo) che passivi (segno positivo):

- imputando il costo o il debito su una data combinazione di conto CoGe e codice SIOPE di Spesa (Effetto Passivo);

- imputando il minor costo o il minor debito su una data combinazione di conto CoGe e codice SIOPE di Entrata (Effetto Attivo).

<u>Flag Opposta</u>: identifica l'effetto contabile che viene applicato all'estensione che si sta creando in fase di pre-contabilizzazione in relazione al fatto che l'utilizzo di quel gruppo prevede sia solo l'imputazione del costo (NO) sia solo una movimentazione di natura patrimoniale (SI, per debiti o crediti) oppure di entrambe le tipologie.

Voce del Piano dei conti: selezione della Voce del Piano dei Conti (CoGe e CoAn) dall'anagrafica di UGOV-CO

Codice SIOPE: selezione del codice SIOPE dall'anagrafica di UGOV-CO (codici associati alla voce scelta)

## **CONFIGURAZIONI UTENTE**

#### Definizione delle Associazioni:

Permettono di identificare le righe di liquidato al fine di associarle ad un dato gruppo.

L'associazione è definita utilizzando gli attributi della riga di liquidato del DG Stipendi di CSA (Voce, Ruolo, Comparto, Capitolo, Oggetto, Tempo, Competenza).

Allocazione processa le righe di liquidato partendo dal dettaglio maggiore, ovvero partendo dalle associazioni che hanno il maggior numero di attributi, andando via via a scalare fino ad arrivare alle associazioni che hanno specificata solo la voce stipendiale, che deve essere presente obbligatoriamente.

Una riga di liquidato può e deve essere elaborata da una sola associazione perché il processo si concluda con esito positivo, cioè senza scarti.

È possibile configurare l'ordine di "importanza" degli attributi.

Il sistema genera per ogni associazione creata il "prodotto cartesiano" degli elementi associati al gruppo. Ovvero, genera tutte le possibili combinazioni degli elementi selezionati.

## **CONFIGURAZIONI UTENTE**

Il rispetto della <u>relazione Tipo Gruppo-Tipo Voce</u> è una condizione essenziale per la validità del processo di configurazione e quindi per ottenere un'elaborazione corretta dei DG stipendi:

| Tipo Gruppo                                                                                                    | Tipo Voce                                                                                                    |
|----------------------------------------------------------------------------------------------------|----------------------------------------------------------------------------------------------------|
| A – LORDO (COMPETENZA/PRINCIPALE)<br>Es. STIPENDI.RICERCATORI.TD<br>INDENNITA.POSIZIONE.DIRIGENTI.TI<br>MISSIONI.TRASFERTE.CDA                                                                | Arrotondamenti<br>Competenza<br>IVA<br>Trattenuta                                                                                                    |
| B – ONERI CARICO ENTE (OPPOSTA)<br>Es. IRAP.STIPENDI.RICERCATORI.TD<br>CONTROBBL.STIPENDI.RICERCATORI.TD<br>CONTRCOMPL. STIPENDI.RICERCATORI.TD<br>CONTRTFR.ARRETRATI.STIPENDI.RICERCATORI.TD | IRAP<br>IRAP commerciale<br>Oneri altro<br>Oneri carico ente<br>Oneri pensionistici<br>Oneri prev. complem.<br>Oneri TFR/TFS                          |
| C – ONERI CARICO PERCIPIENTE (CUMULATA)<br>Es. RITENUTE.PREVIDENZIALI.DIPENDENTE<br>RITENUTE.FISCALI<br>RITENUTE.EXTRAERARIALI                                                                | Ritenute previdenziali carico dip.<br>Detrazioni<br>Ritenute fiscali<br>Ritenute deducibili<br>Ritenute sul netto<br>Trattenute varie<br>Rit. L662/96 |
| D – IGNORA                                                                                                    | Accantonamenti<br>Fittizie - con cambio segno (fondo TFR)<br>Fittizie - senza cambio segno (Ratei, acc. TFR)<br>Netto                                 |

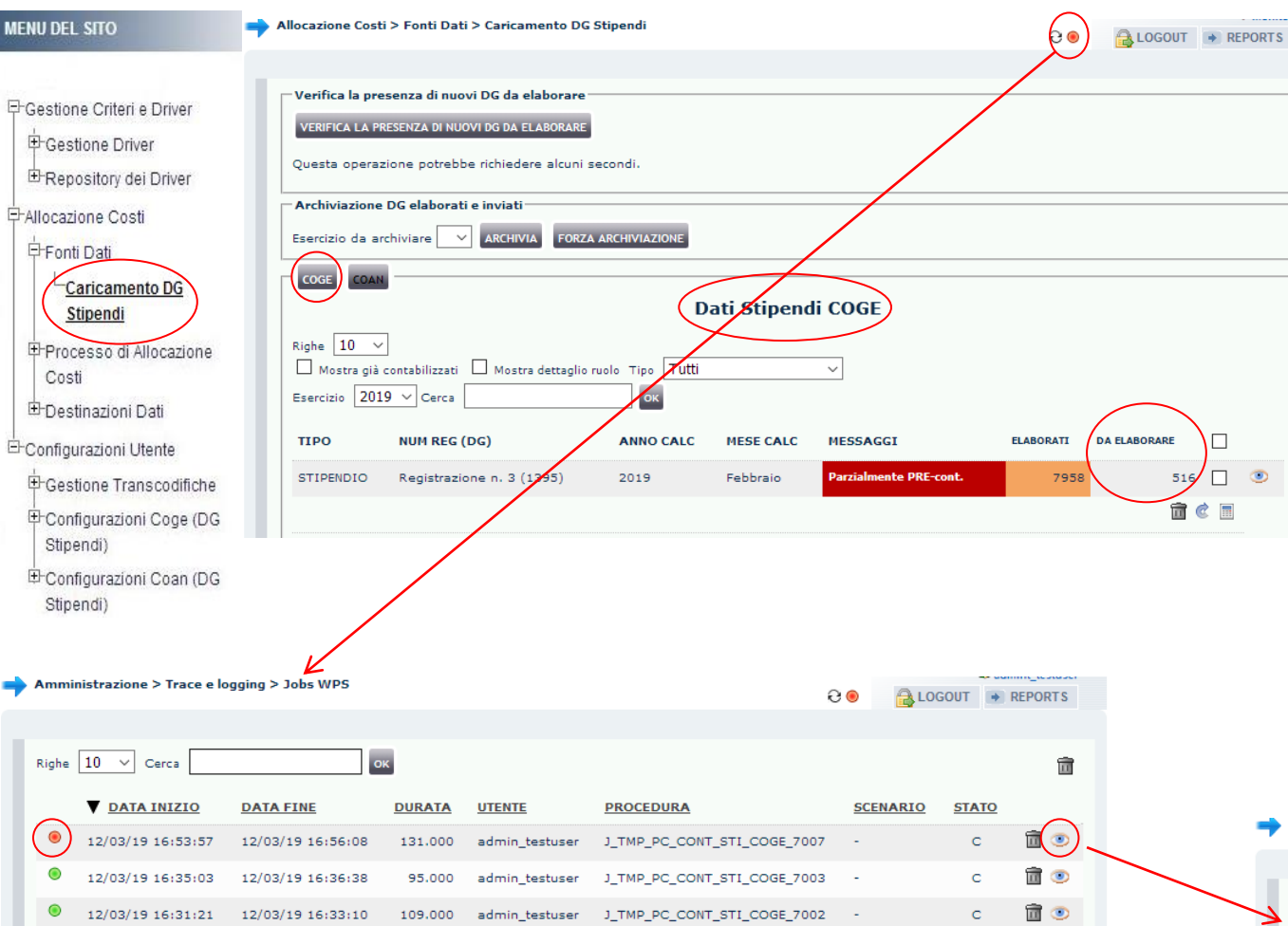

Se, al termine della pre-contabilizzazione, il <u>semaforo è rosso</u> e per il DG in 'Messaggi' su sfondo rosso scuro c'è scritto 'Parzialmente PREcont.' con alcune righe che sono rimaste sotto la colonna 'Da Elaborare', allora significa che sono presenti degli scarti, ossia che le configurazioni ''Gruppi, Effetti ed Associazione'' implementate non sono complete.

Per informazioni sull'errore, è necessario cliccare sul <u>semaforo</u>: apparirà una nuova finestra in cui in ciascuna riga sono indicati i processi finora eseguiti, con il più recente in alto; per ciascuno verrà visualizzato il risultato tramite semaforo sulla sinistra: se in corrispondenza di quello appena eseguito si clicca sul simbolo a destra è possibile visualizzare il messaggio di errore. Nel caso degli scarti in fase di pre-contabilizzazione CoGe il messaggio sarà quello riportato qui sotto:

#### Tipo Job: USER\_SCHEDULER\_JOB || ID Job: 3976412 Esecuzione Job: \*\* ERROR \*\* - CONTROLLARE LA TABELLA DI SCARTO PERCHE' DELLE RIGHE IN INPUT NON SONO STATE INSERITE NELLA SO Data Inizio Job: 12-Mar-2019 16:53:57 -> Data Fine Job: 12-Mar-2019 16:56:08 Utente: admin\_testuser Procedura: J\_TMP\_PC\_CONT\_STI\_COGE\_7007

A LOGOUT REPORTS

Э 🖲

mministrazione > Trace e logging > Jobs WPS

| MENU DEL SITO                                                                                                    | Amministrazione > Trace e logging > Jobs WPS                                                                                                    | Per comprendere la causa, occorre utilizzare la                                                                                                    |
|----------------------------------------------------------------------------------------------------|----------------------------------------------------------------------------------------------------|----------------------------------------------------------------------------------------------------|
| ₽-Gestione Criteri e Driver                                                                                                    | Esecuzione Job: ** ERROR ** - CONTROLLARE LA TABELLA DI SCARTO PERCHE' DELLE RIGHE IN INPUT NON SONO STATE INSERITE NELLA 50                                                                                                    | reportistica a disposizione su Allocazione Costi,                                                                                                    |
| e<br>⊈-Gestione Driver                                                                                                    | Data Inizio Job: 12-Mar-2019 16:53:57 -> Data Fine Job: 12-Mar-2019 16:56:08                                                                                                    | cliccando su 'REPORTS': si apre nel browser a                                                                                                    |
| Hepository dei Driver                                                                                                    | Utente: admin_testuser Procedura: J_TMP_PC_CONT_STI_COGE_7007                                                                                                    | destra una nuova finestra in cui bisogna prendere                                                                                                    |
| Fonti Dati                                                                                                    |                                                                                                    | in considerazione i report della sezione                                                                                                    |
| Caricamento DG                                                                                                    |                                                                                                    | 'Reportistica COGE $\rightarrow$ Controlli Fase pre-                                                                                                    |
| Processo di Allocazione     Costi                                                                                                    |                                                                                                    | contabilizzazione COGE'.                                                                                                    |
| ⊡ Destinazioni Dati                                                                                                    | Reportistica COGE                                                                                                    |                                                                                                    |
| 🗄 Configurazioni Utente                                                                                                    | K                                                                                                    |                                                                                                    |
| <ul> <li>Gestione Transcodifiche</li> <li>Configurazioni Coge (DG<br/>Stipendi)</li> <li>Configurazioni Coan (DG<br/>Stipendi)</li> </ul> | <ul> <li>Configurazioni COGE</li> <li>Pdc COGE</li> <li>Gruppi COGE</li> <li>Effetti COGE e<br/>COAN</li> <li>Associazioni COGE</li> <li>Controllo</li> <li>Controllo</li> <li>Controllo</li> <li>Quadratura</li> <li>Liquidato Versato</li> <li>Analisi Scarti (Associazioni)</li> <li>Quadratura</li> <li>Ciguidato Versato</li> <li>Analisi Scarti (Associazioni)</li> <li>Controllo</li> <li>Controllo univocitA Contropartita</li> <li>Analisi Ignora COGE</li> <li>Controllo Tipologia Voce - Gruppo<br/>COGE</li> <li>Differenza Netto DG - Netto COGE</li> </ul> | <ul> <li>Controlli Fase esecuzione scenario COGE         <ul> <li>Estensioni COGE (per Conto COGE)</li> <li>Estensioni COGE (dettaglio associazioni)</li> <li>Estensioni COGE (dettaglio matricola)</li> </ul> </li> <li>IOPE         <ul> <li>Estensioni COGE (dettaglio per esercizio e matricola)</li> <li>IOPE</li> <li>Estensioni COGE (dettaglio matricola e Afferenza                  organizzativa)                 <ul></ul></li></ul></li></ul> |

- Elenco CUP di Ateneo non associati a UO
- Analisi CUP di progetto scaduti per ID\_DG

Tra i report nella sezione 'Controlli Fase pre-contabilizzazione COGE' quelli specificatamente destinati alla correzione degli scarti sono:

#### Controlli Fase pre-contabilizzazione COGE Analisi Pre-Contabilizzato COGE Analisi Pre-Contabilizzato COGE (matricola) Analisi Scarti (Associazioni) (Precontabilizzazione simultanea) Analisi Scarti (Associazioni) senza OGGETTO Analisi Scarti (Associazioni) per molteplice associazione Analisi Scarti (Effetti) (Precontabilizzazione simultanea) Gruppi COGE non Associati Associazioni completate (test) Controllo univorit\u00e0 Contropartita Analisi Ignora COGE Controllo Tipologia Voce - Gruppo COGE Differenza Netto DG Netto COGE

#### Analisi Scarti (Associazioni) per molteplice associazione

- CONTENUTO: elenco dei potenziali scarti causati dalla presenza della medesima associazione (voce, capitolo, ruolo, etc.) in più gruppi; il report riporta tutte le duplicazioni esistenti in Definizione Associazioni, a prescindere dai DG elaborati nella pre-contabilizzazione.

- SCOPO: da lanciare sempre dopo aver fatto delle correzioni od integrazioni nelle associazioni per verificare se hanno dato luogo a duplicazioni.

- UTILIZZO: per eliminare le duplicazioni si consiglia di esportarlo in excel ed ordinarlo per: ruolo, capitolo, voce, competenza, etc..

#### Analisi Scarti (Associazioni) (Precontabilizzazione simultanea)

- CONTENUTO: elenco degli scarti della pre-contabilizzazione CoGe (righe rimaste nella colonna 'da elaborare') effettuata sia separatamente che in simultanea con quella CoAn.

- SCOPO: per effettuare le associazioni (voce, capitolo, ruolo, etc.) mancanti o eliminare quelle duplicate che hanno dato luogo allo scarto. Da lanciare sempre con semaforo rosso dopo la pre-contabilizzazione CoGe.

- UTILIZZO: si consiglia di esportarlo in excel ed ordinarlo per: tipo errore, ruolo, capitolo, tipo voce, voce. Eventualmente stamparlo per spuntare gli scarti mano a mano che vengono corretti.

#### Analisi Scarti (Associazioni) senza OGGETTO

- CONTENUTO, SCOPO e UTILIZZO: identico al report 'Analisi Scarti (Associazioni)', senza però la visualizzazione del campo 'oggetto': utile per ridurre la numerosità delle righe del report se non si utilizza l'oggetto come attributo nelle associazioni.

#### Analisi Scarti (Effetti) (Precontabilizzazione simultanea)

- CONTENUTO: elenco degli scarti della pre-contabilizzazione CoGe, effettuata sia separatamente che in simultanea con quella CoAn, dovuti alla mancata o errata configurazione dell'effetto CoGe.

- SCOPO: per configurare gli effetti (voce CoGe e voce CoAn) non ancora configurati. <u>Da lanciare sempre con semaforo rosso dopo la</u> <u>pre-contabilizzazione CoGe</u>.

Nella correzione degli scarti, di regola, si inizia con il report 'Analisi Scarti (Associazioni) (Precontabilizzazione simultanea)':

| J | Anno N | /lese An | noRif | Tipo Voce 💙                       | Ruolo | Cd Voce Ds Voce                     | Capitolo | Ds Capito | l Comp | Tempo Rs | Comparto | Oggetto | Anno Com | Errore Avvenuto                                                             |          | Importo |
|---|--------|----------|-------|-----------------------------------|-------|-------------------------------------|----------|-----------|--------|----------|----------|---------|----------|-----------------------------------------------------------------------------|----------|---------|
|   | 2019   | 1        | 2019  | Ritenute previdenziali carico dip | AS    | 903 Ritenuta Fondo Credito          | 100      | Stipendio | C      | I (      | ) 1      | 0       | 2019     | Non e stata trovata l'occorrenza all'interno della PC_UGOV_AS_VOCI_CR_GRUP  | PI_COGE  | 103,32  |
| J | 2019   | 1        | 2019  | Oneri TFR/TFS                     | PA    | 2902 Ritenuta Opera Previdenza c.E. | 100      | Stipendio | в      | I (      | ) 1      | 0       | 2018     | Sono state trovate piu occorrenze all'interno della PC_UGOV_AS_VOCI_CR_GRU  | PPI_COGE | 400,59  |
| J | 2019   | 1        | 2019  | Competenza                        | PA    | 5606 Tratt. aggiuntivo d'incarico   | 300      | Compens   | iC     | I (      | ) 1      | 0       | 2019     | Non e stata trovata l'occorrenza all'interno della PC_UGOV_AS_VOCI_CR_GRUPP | _COGE    | 982,68  |

La colonna 'Errore avvenuto' indica il tipo di errore occorso, per cui se risulta:

- '<u>Non e stata trovata l'occorrenza all'interno della PC\_UGOV\_AS\_VOCI\_CR\_GRUPPI\_COGE</u>' vuol dire che il sistema non è riuscito ad associare quella riga ad un 'gruppo' e pertanto a definire un effetto CoGe e un codice SIOPE su cui imputare l'importo corrispondente;
- 'Sono state trovate piu occorrenze all'interno della PC\_UGOV\_AS\_VOCI\_CR\_GRUPPI\_COGE' vuol dire che quella riga è associabile a più gruppi e pertanto il sistema non è in grado, come richiesto, di associare quella riga in modo univoco ad un effetto CoGe ed ad un codice SIOPE.

Inoltre anche la colonna '**Tipo Voce**' è molto importante in quanto indica la natura della voce di CSA cui si rifà la classificazione dei gruppi creati in Allocazione Costi: la tabella a destra, identifica la relazione '**Tipo Gruppo – Tipo Voce**' che deve essere garantita per la validità delle configurazioni e che quindi deve essere utilizzata come guida per la correzione degli scarti.

#### Relazione Tipo Gruppo – Tipo Voce

Il rispetto della relazione Tipo Gruppo - Tipo Voce è una condizione essenziale per la validità del processo di configurazione e quindi per ottenere un'elaborazione corretta dei DG stipendi:

| Тіро Gruppo                                                                                                    | Tipo Voce                                                                                                    |
|----------------------------------------------------------------------------------------------------|----------------------------------------------------------------------------------------------------|
| A – LORDO (COMPETENZA/PRINCIPALE)<br>Es. STIPENDI.RICERCATORI.TD<br>INDENNITA.POSIZIONE.DIRIGENTI.TI<br>MISSIONI.TRASFERTE.CDA                                                                | Arrotondamenti<br>Competenza<br>IVA<br>Trattenuta                                                                                                    |
| B – ONERI CARICO ENTE (OPPOSTA)<br>Es. IRAP.STIPENDI.RICERCATORI.TD<br>CONTROBBL.STIPENDI.RICERCATORI.TD<br>CONTRCOMPL. STIPENDI.RICERCATORI.TD<br>CONTRTFR.ARRETRATI.STIPENDI.RICERCATORI.TD | IRAP<br>IRAP commerciale<br>Oneri altro<br>Oneri carico ente<br>Oneri pensionistici<br>Oneri prey. complem.<br>Oneri TFR/TFS                          |
| C – ONERI CARICO PERCIPIENTE (CUMULATA)<br>es. Ritenute.previdenziali.dipendente<br>Ritenute.fiscali<br>Ritenute.extraerariali                                                                | Ritenute previdenziali carico dip.<br>Detrazioni<br>Ritenute fiscali<br>Ritenute deducibili<br>Ritenute sul netto<br>Trattenute varie<br>Rit. L662/96 |
| D – IGNORA                                                                                                    | Accantonamenti<br>Fittizie - con cambio segno (fondo TFR)<br>Fittizie - senza cambio segno (Ratei, <u>acc</u> , TFR)<br>Netto                         |
|                                                                                                    |                                                                                                    |

Dopo averlo lanciato si consiglia l'estrazione del report 'Analisi Scarti (Associazioni) (Precontabilizzazione simultanea)' in formato excel come

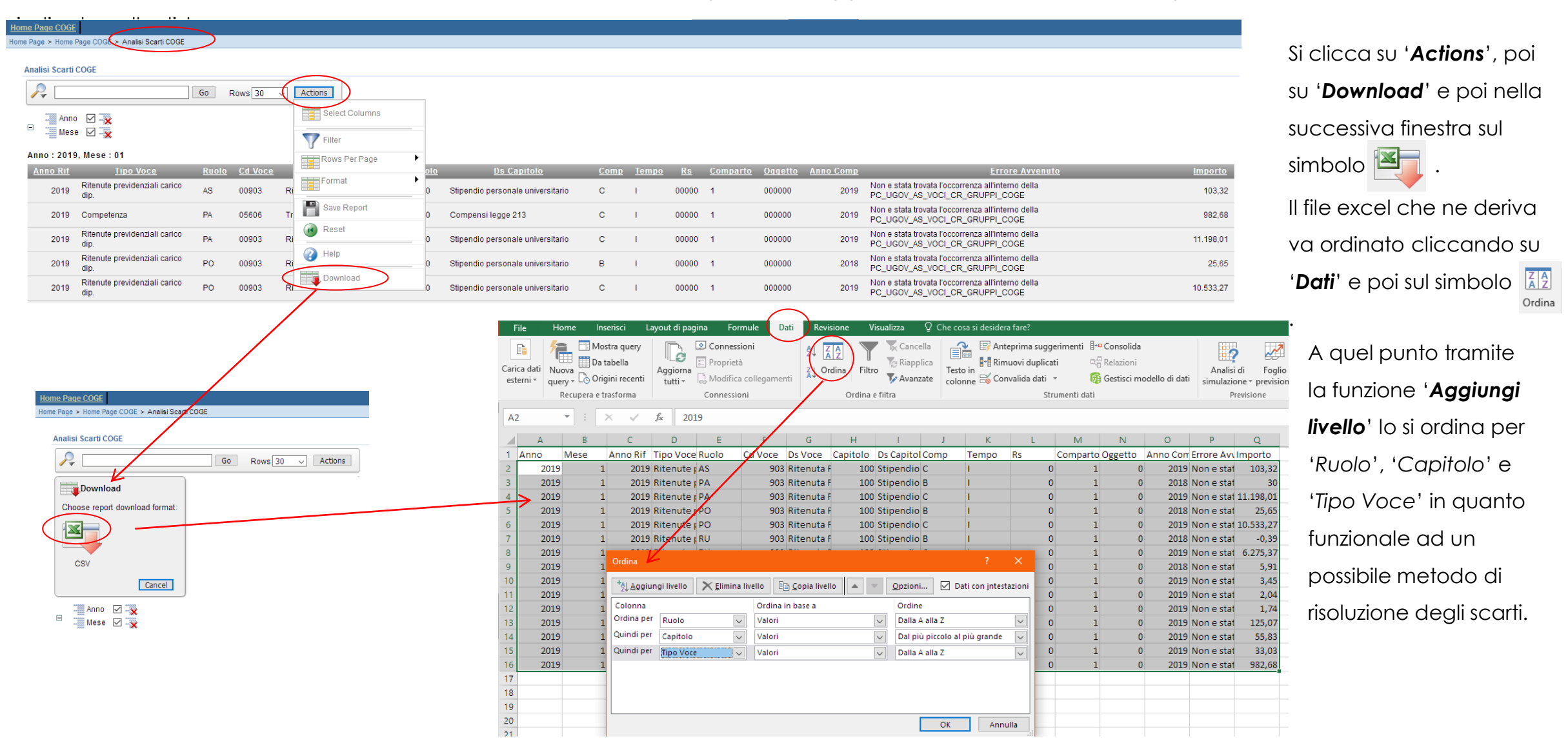

In questa guida, a titolo di esempio, prenderemo in esame i seguenti scarti, estratti in excel utilizzando il report 'Analisi Scarti (Associazioni) (Precontabilizzazione simultanea)':

| Anno N | lese An | no Rif Tipo Voce                  | Ruolo | Cd Voce Ds Voce                        | Capitolo Ds Capitolo                        | Com | p Tempo | Rs C | omparto Og | getto An | no Comp Errore Avvenuto                                                                 |
|--------|---------|-----------------------------------|-------|----------------------------------------|---------------------------------------------|-----|---------|------|------------|----------|-----------------------------------------------------------------------------------------|
| 2019   | 1       | 2019 Accantonamenti / Buoni pasto | PA    | 4283 Valore buoni pasto (non esente)   | 100 Stipendio personale universitario       | С   | 1       | 0    | 1          | 0        | 2019 Non e stata trovata l'occorrenza all'interno della PC_UGOV_AS_VOCI_CR_GRUPPI_COGE  |
| 2019   | 1       | 2019 Accantonamenti / Buoni pasto | PO    | 4283 Valore buoni pasto (non esente)   | 100 Stipendio personale universitario       | С   | 1.1     | 0    | 1          | 0        | 2019 Non e stata trovata l'occorrenza all'interno della PC_UGOV_AS_VOCI_CR_GRUPPI_COGE  |
| 2019   | 1       | 2019 Ritenute sul netto           | RD    | 873 Conguaglio fiscale                 | 103 Conguaglio di fine anno (dipendente)    | С   | D       | 0    | 1          | 0        | 2019 Non e stata trovata l'occorrenza all'interno della PC_UGOV_AS_VOCI_CR_GRUPPI_COGE  |
| 2019   | 1       | 2019 Ritenute sul netto           | CC    | 873 Conguaglio fiscale                 | 103 Conguaglio di fine anno (dipendente)    | С   | D       | 0    | 1          | 0        | 2019 Non e stata trovata l'occorrenza all'interno della PC_UGOV_AS_VOCI_CR_GRUPPI_COGE  |
| 2019   | 1       | 2019 Competenza                   | ND    | 9954 Rimborsi vari                     | 209 Altri compensi                          | С   | 1.0     | 0    | 1          | 0        | 2019 Non e stata trovata l'occorrenza all'interno della PC_UGOV_AS_VOCI_CR_GRUPPI_COGE  |
| 2019   | 1       | 2019 Competenza                   | CC    | 9992 Gettoni presenza (rid.L.662/96)   | 605 Compenso mensile revisori               | С   | D       | 0    | 1          | 0        | 2019 Non e stata trovata l'occorrenza all'interno della PC_UGOV_AS_VOCI_CR_GRUPPI_COGE  |
| 2019   | 1       | 2019 IRAP                         | PO    | 2885 Ritenuta IRAP                     | 215 Compensi da terzi                       | С   | 1.1     | 0    | 1          | 0        | 2019 Non e stata trovata l'occorrenza all'interno della PC_UGOV_AS_VOCI_CR_GRUPPI_COGE  |
| 2019   | 1       | 2019 Competenza                   | PE    | 298 Compenso commissioni d'esame       | 1263 Compensi x commissioni di concorso (2) | С   | D       | 0    | 1          | 0        | 2019 Non e stata trovata l'occorrenza all'interno della PC_UGOV_AS_VOCI_CR_GRUPPI_COGE  |
| 2019   | 1       | 2019 Oneri pensionistici          | PE    | 2857 Rit. prev. L.438/92 C.D. a C.E.   | 1263 Compensi x commissioni di concorso (2) | С   | D       | 0    | 1          | 0        | 2019 Non e stata trovata l'occorrenza all'interno della PC_UGOV_AS_VOCI_CR_GRUPPI_COGE  |
| 2019   | 1       | 2019 IRAP                         | PE    | 2970 IRAP                              | 1263 Compensi x commissioni di concorso (2) | С   | D       | 0    | 1          | 0        | 2019 Non e stata trovata l'occorrenza all'interno della PC_UGOV_AS_VOCI_CR_GRUPPI_COGE  |
| 2019   | 1       | 2019 Competenza                   | BS    | 9887 Borsa di studio (solo IRAP)       | 700 Borse di studio tassate                 | С   | D       | 0    | 1          | 0        | 2019 Non e stata trovata l'occorrenza all'interno della PC_UGOV_AS_VOCI_CR_GRUPPI_COGE  |
| 2019   | 1       | 2019 IRAP                         | BS    | 2970 IRAP                              | 700 Borse di studio tassate                 | С   | D       | 0    | 1          | 0        | 2019 Non e stata trovata l'occorrenza all'interno della PC_UGOV_AS_VOCI_CR_GRUPPI_COGE  |
| 2019   | 1       | 2019 Competenza                   | NM    | 1267 Ind. Vacanza Contrattuale su XIII | 100 Stipendio personale universitario       | Α   | D       | 0    | 1          | 0        | 2018 Non e stata trovata l'occorrenza all'interno della PC_UGOV_AS_VOCI_CR_GRUPPI_COGE  |
| 2019   | 1       | 2019 Competenza                   | NM    | 3670 Ind. lav. straordinario al 60%    | 204 Lavoro straordinario                    | В   | D       | 0    | 1          | 0        | 2018 Non e stata trovata l'occorrenza all'interno della PC_UGOV_AS_VOCI_CR_GRUPPI_COGE  |
| 2019   | 1       | 2019 Competenza                   | ND    | 3778 Ind. att. rischiosa/disagevole    | 216 Fondo per il miglioramento dei servizi  | С   | 1.1     | 0    | 1          | 0        | 2019 Sono state trovate piu occorrenze all'interno della PC_UGOV_AS_VOCI_CR_GRUPPI_COGE |
| 2019   | 1       | 2019 Competenza                   | ND    | 2902 Ritenuta Opera Previdenza c.E.    | 102 Indennita' di Ateneo                    | С   | 1.1     | 0    | 1          | 0        | 2019 Sono state trovate piu occorrenze all'interno della PC_UGOV_AS_VOCI_CR_GRUPPI_COGE |
| 2019   | 1       | 2019 Competenza                   | ND    | 2970 Ritenuta IRAP                     | 210 Spese di funzionamento                  | С   | 1       | 0    | 1          | 0        | 2019 Sono state trovate piu occorrenze all'interno della PC_UGOV_AS_VOCI_CR_GRUPPI_COGE |

Un possibile metodo per la risoluzione degli scarti prevede di gestire inizialmente gli:

#### 1. Scarti per 'non è stata trovata l'occorrenza'

#### 1.1. Voce CSA da associare al Gruppo 'IGNORA'

E' utile iniziare con gli scarti per le voci di tipo 'accantonamenti', 'fittizie' a vario titolo, etc. secondo la classificazione indicata nella tabella 'Relazione

#### <u>Tipo Gruppo – Tipo Voce':</u>

| Tipo Gruppo | Тіро Voce                                                                                                    |
|-------------|----------------------------------------------------------------------------------------------------|
| D – IGNORA  | Accantonamenti<br>Fittizie - con cambio segno (fondo TFR)<br>Fittizie - senza cambio segno (Ratei, acc. TFR)<br>Netto |

in quanto di regola si tratta di voci riepilogative o fittizie che non rappresentano un costo per l'Ateneo e che quindi non devono avere effetti contabili. Inoltre di regola in CSA le voci di tale tipo sono utilizzate per tutti i ruoli: pertanto l'associazione di una suddetta voce sana anche tutti gli altri scarti relativi a quella voce (per ruoli o capitoli diversi) ed è per questo che il gruppo '**IGNORA**' cui vanno inserite prevede l'associazione solo della voce e non anche del ruolo e del capitolo.

Pertanto per la configurazione di queste voci si deve inserire il nome del gruppo '**IGNORA**' nel campo '**Cerca**' in '<u>Configurazioni Utente ></u> <u>Configurazioni Coge (DG Stipendi) > Definizione Associazioni</u>' e cliccare su 'OK' e all'apparire del gruppo nella sezione sottostante si va in modifica cliccando su ( ?):

| Configurazioni Utente ><br>Associazioni | Contigurazioni Coge (DG Stipendi) > Detinizione |                       |               |                      | 90 |   | REPORTS  |
|-----------------------------------------|-------------------------------------------------|-----------------------|---------------|----------------------|----|---|----------|
|                                         |                                                 |                       |               |                      |    |   |          |
| Voce                                    | * - Tutti i valori                              |                       | Ruolo         | * - Tutti i valori   |    |   |          |
| Capitolo                                | * - Tutti i valori                              |                       | Competenz     | a * - Tutti i valori |    |   |          |
| Oggetto                                 | * - Tutti i valori                              |                       | Ruolo SIOP    | * - Tutti i valori   |    |   |          |
| Comparto                                | * - Tutti i valori                              |                       | Tempo         | * - Tutti i valori   |    |   |          |
| Anno Competenza                         | * - Tutti i valori                              |                       |               |                      |    |   |          |
| Righe 10 V Cerce                        | GNORA Solo Assoc. incomple                      | ete OK                | NESSUN FILTRO |                      |    |   | <b>.</b> |
| GRUPPO                                  |                                                 | <u>ese.</u><br>INIZIO | ESE.<br>FINE  | SELEZIONI EFFETTUATE |    |   |          |
| IGNORA                                  |                                                 | 2011                  | 2222          | [Voci: 37]           |    | ( |          |

Nella nuova finestra che appare si può cliccare preventivamente sull'opzione '**Riepilogo**' in fondo all'elenco di destra (nella sezione '**1. Definizione**') per visualizzare tutte le associazioni già eseguite in precedenza, molto utile per avere un quadro di insieme.

Altrimenti più semplicemente si clicca sull'attributo '**Voci**' e nella successiva finestra che si apre si scrive la voce CSA (es. '04238') nel campo '**Cerca**' e si clicca su '**OK**':

Gestione Associazioni

← IGNORA - IGNORA

| Contigurazioni Utente > Contigurazioni Coge (DG Stipendi) > Definizione<br>Associazioni | 0 <b>•</b>          | [ Gestione Associazioni ]               |                     |
|-----------------------------------------------------------------------------------------|---------------------|-----------------------------------------|---------------------|
| [ Gestione Associazioni ]                                                               |                     | ← IGNORA - IGNORA                       |                     |
| ← IGNORA - IGNORA                                                                       |                     | Periodo 2014 / 2222                     | 1. Definizione      |
| GRUPPO COGE IGNORA                                                                      | 1. Definizione      | voci                                    | 2. Voci             |
| ESERCIZIO INIZIALE 2014                                                                 | 2. Voci             | (03003) Memorizzazione del netto        | 3. Ruoli            |
| ESERCIZIO FINALE                                                                        | 3. Ruoli            |                                         | 4. Capitoli         |
|                                                                                         | 4. Capitoli         | (03682) Valore buoni pasto (non esente) | 5. Competenze       |
|                                                                                         | 5. Competenze       | (04050) Quota Stipendio                 | 6. Oggetti          |
|                                                                                         | 6. Oggetti          | (04055) Quota ex-IIS                    | 7. Ruoli Siope      |
|                                                                                         | 7. Ruoli Siope      | (04057) Tredicesima - quota stipendio   | 8. Tempo            |
|                                                                                         | 8. Tempo            | (04050) Terlineine and an IIC           | 9. Comparti         |
|                                                                                         | 9. Comparti         | (04058) iredicesima - quota ex-115      | 10. Anno Competenza |
|                                                                                         | 10. Anno Competenza |                                         | 11. Riepilogo       |
|                                                                                         | 11. Riepilogo       |                                         |                     |

[es. la voce CSA '04238' (Valore buoni pasto (non esente)) di tipo 'Accantonamenti / Buoni pasto' che non deve avere effetti contabili.]

| Righe 10 V Cerca 04238                                                 | 1. Definizione   | [ Gestione Associazioni ]             |                                  |
|------------------------------------------------------------------------|------------------|---------------------------------------|----------------------------------|
| FLAG CODICE NOME COD.TIPO                                              | 2. Voci          | ← IGNORA - IGNORA                     |                                  |
| 04238 Valore buoni pasto (non esente) 62C Accantonamenti / Buoni pasto | 3. Ruoli         |                                       |                                  |
|                                                                        | 4. Capitoli      | Righe 10 Сегса 04238 ок               |                                  |
| All'apparire della relativa riga, dopo averla selezionato              | FLAG CODICE NOME | COD. TIPO TIPO                        |                                  |
| sistema la registra immediatamente.                                    |                  | 04238 Valore buoni pasto (non esente) | 62C Accantonamenti / Buoni pasto |

Successivamente è sufficiente cliccare sul 'nome del gruppo' (es. 'IGNORA') per tornare nella pagina di default di 'Definizione Associazioni'.

1.2. Voce CSA da associare a Gruppi di tipo 'Oneri carico percipiente'

E' utile proseguire con gli scarti per le voci di tipo '**ritenute**', '**detrazioni**' e '**trattenute varie**', etc., secondo la classificazione indicata nella tabella "<u>Relazione Tipo Gruppo – Tipo Voce</u>":

| Tipo Gruppo                                                                                                    | Тіро Voce                                                                                                    |
|----------------------------------------------------------------------------------------------------|----------------------------------------------------------------------------------------------------|
| C – ONERI CARICO PERCIPIENTE (CUMULATA)<br>Es. RITENUTE.PREVIDENZIALI.DIPENDENTE<br>RITENUTE.FISCALI<br>RITENUTE.EXTRAERARIALI | Ritenute previdenziali carico dip.<br>Detrazioni<br>Ritenute fiscali<br>Ritenute deducibili<br>Ritenute sul netto<br>Trattenute varie<br>Rit. L662/96 |

in quanto di regola in CSA le voci di tale tipo sono utilizzate per tutti i ruoli: pertanto l'associazione di una voce CSA di questa tipologia sana anche tutti gli altri scarti relativi a quella voce (per ruoli o capitoli diversi) ed è per questo che i gruppi per le ritenute (di tipo 'Oneri carico percipiente') prevedono l'associazione solo della voce e non anche del ruolo e del capitolo.

Pertanto:

se si conosce la 'voce CoGe' sulla quale imputare la voce CSA scartata, la si deve inserire nel campo 'Cerca' in '<u>Configurazioni Utente ></u>
 <u>Configurazioni Coge (DG Stipendi) > Definizione Effetti</u>' e cliccare su 'OK' per verificare la presenza di un gruppo che abbia quell'effetto contabile CoGe:

[es. per la voce CSA '00873' (Conguaglio fiscale) di tipo 'Ritenute sul netto', volendola imputare sul conto CoGe 'CG.02.04.11.11', con la ricerca in '<u>Definizione Effetti</u>' apparirà il gruppo di tipo 'Oneri carico percipiente' 'RITENUTE.FISCALI'.]

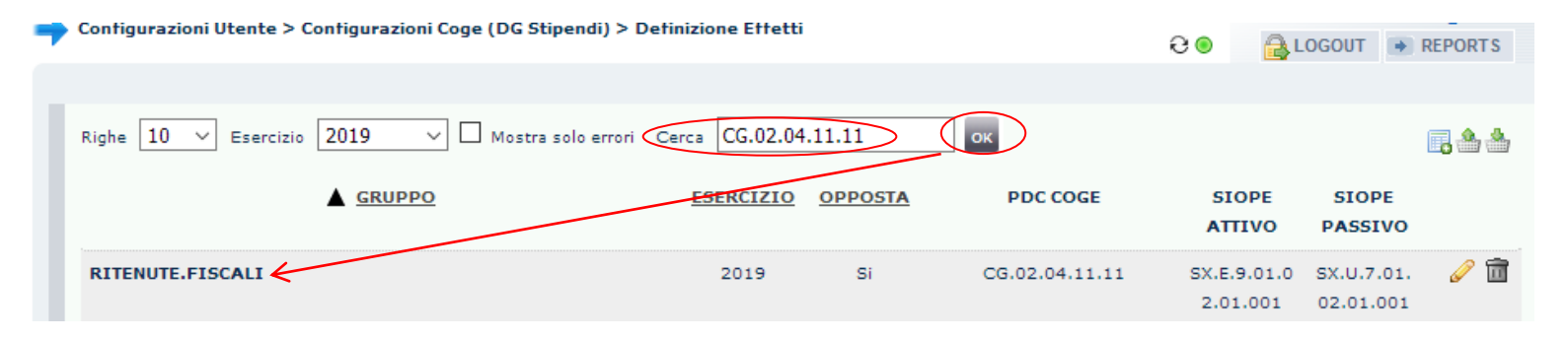

a) se il gruppo è presente lo si copia e poi lo si incolla nel campo '**Cerca**' in '<u>Configurazioni Utente > Configurazioni Coge (DG Stipendi) ></u> <u>Definizione Associazioni</u>' e si clicca su '**OK**' per verificare se per quello ci sono già associazioni:

[es. la ricerca del gruppo '**RITENUTE.FISCALI**' in '<u>Definizione Associazioni</u>' va a buon fine in quanto vi sono già associate altre voci di CSA.]

| Configurazioni Utente ><br>Associazioni | Configurazioni Coge (DG Stipendi) > Definizione |                       |              |                       | 9 0 |   | • F | REPORTS |
|-----------------------------------------|-------------------------------------------------|-----------------------|--------------|-----------------------|-----|---|-----|---------|
|                                         |                                                 |                       |              |                       |     |   |     |         |
| Voce                                    | * - Tutti i valori                              |                       | Ruolo        | * - Tutti i valori    |     |   |     | ]       |
| Capitolo                                | * - Tutti i valori                              |                       | Competen     | za 🔹 - Tutti i valori |     |   |     | ]       |
| Oggetto                                 | * - Tutti i valori                              |                       | Ruolo SIO    | PE * - Tutti i valori |     |   |     | ]       |
| Comparto                                | * - Tutti i valori                              |                       | Tempo        | * - Tutti i valori    |     |   |     | ]       |
| Anno Competenza                         | * - Tutti i valori                              |                       |              |                       |     |   |     |         |
|                                         |                                                 | $\frown$              |              |                       |     |   |     |         |
| Righe 10 🗸 Cerca                        | RITENUTE.FISCALI D Solo Assoc. incomple         | еок                   | NESSUN FILTR | D                     |     |   |     |         |
| ▲ <u>GRUPPO</u>                         |                                                 | <u>ese.</u><br>Inizio | ESE.<br>FINE | SELEZIONI EFFETTUATE  |     |   |     |         |
| RITENUTE.FISCAL                         |                                                 | 2011                  | 2222         | [Voci: 72]            |     | 1 | ۲   | al 🖉    |

b) se il gruppo non è presente in '<u>Definizione Effetti</u>' o in '<u>Definizione Associazioni</u>' si deve aprire un ticket alla consulenza Cineca.

altrimenti in 'Definizione Associazioni', nel campo 'Cerca' si inserisce la stringa 2) 'Ritenute' e poi si clicca 'OK': in questo modo si recuperano tutti i gruppi in cui sono inserite le voci CSA aventi natura di ritenuta carico dipendente:

[es. per la voce CSA '00873' (Conguaglio fiscale) in quanto di tipo 'Ritenute sul netto' la ricerca con 'Ritenute' porta all'identificazione del gruppo di tipo 'Oneri carico percipiente'

"RITENUTE.FISCALI" in base alla tabella "Relazione Tipo Gruppo – Tipo Voce".]

Sia per il punto 1) che per il 2) una volta individuato il gruppo corretto per quel tipo voce, si va in modifica di quel gruppo sempre in 'Definizione Associazioni' cliccando su ( 🥜 ) e poi nella nuova finestra che appare si può cliccare preventivamente sull'opzione 'Riepilogo' in fondo all'elenco di destra (nella sezione '1. Definizione') per visualizzare tutte le associazioni già eseguite in precedenza, molto utile per avere un auadro di insieme:

Gestione Associazioni

Periodo 2011 / 2222

(00456) Ritenuta fiscale su T.F.R (01456) Rit. fiscale su preavviso (00961) Ritenute IRPeF I scaglione 00962) Riteoute IRPeE II scanlione 00963) Ritenute IRPeF III scaglion

VOCT

| onfigurazioni Utento<br>ssociazioni | e > Configurazioni Coge (DG Stipendi) > D | efinizione     |              | 0                       |   | REPORT                                                                                                    |
|-------------------------------------|-------------------------------------------|----------------|--------------|-------------------------|---|----------------------------------------------------------------------------------------------------|
| Voce                                | * - Tutti i valori                        |                | Ruolo        | * - Tutti i valori      |   |                                                                                                    |
| Capitolo                            | * - Tutti i valori                        |                | Competen     | za 🛛 * - Tutti i valori |   |                                                                                                    |
| Oggetto                             | * - Tutti i valori                        |                | Ruolo SIO    | PE * - Tutti i valori   |   |                                                                                                    |
| Comparto                            | * - Tutti i valori                        |                | Tempo        | * - Tutti i valori      |   |                                                                                                    |
| Anno Competenza                     | * - Tutti i valori                        |                |              |                         |   |                                                                                                    |
| ghe 10 V Cerc                       | a RITENUTE Solo Asso                      | oc. incomplete | NESSUN FILTR |                         |   | <b>1</b> , 4                                                                                                    |
| GRUPPO                              |                                           | INIZIO         | FINE         | SELEZIONI EFFETTUATE    |   | _                                                                                                    |
| RITENUTE.FISCALI                    | >                                         | 2011           | 2222         | [Voci: 72]              | ۲ |                                                                                                    |
| RITENUTE.FISCALI.                   | ADDIZIONALE.COMUNALE                      | 2011           | 2222         | [Voci: 18]              | ۲ | s de la companya de la companya de l |
| RITENUTE.FISCALI.                   | ADDIZIONALE.REGIONALE                     | 2011           | 2222         | [Voci: 13]              | ۲ | Ø                                                                                                    |
|                                     | NZIALI ACC DID                            | 2011           |              |                         | ۵ | -                                                                                                    |

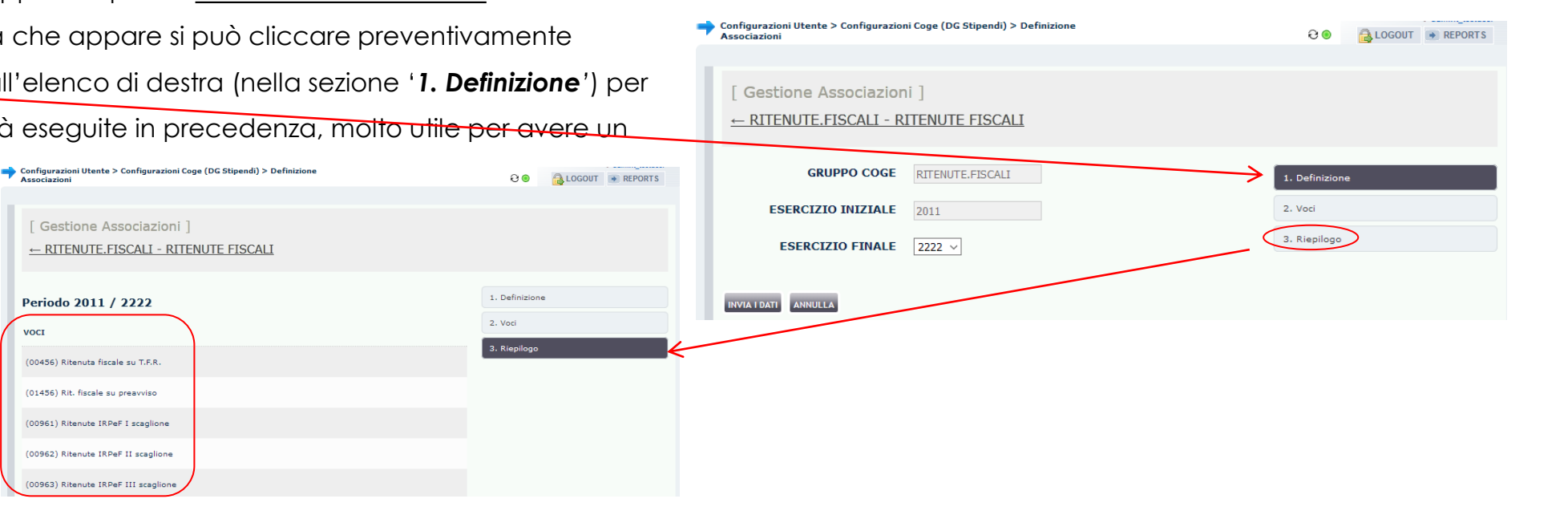

#### **CORREZIONE SCARTI PRE-CONTABILIZZAZIONE COGE** Configurazioni Utente > Configurazioni Coge (DG Stipendi) > Definizione Associazioni <del>0</del> 9 ALOGOUT REPORTS Altrimenti più semplicemente si clicca sull'attributo 'Voci' e nella [Gestione Associazioni] successiva finestra che si apre si scrive la voce CSA (es. '00873') net ← RITENUTE.FISCALI - RITENUTE FISCALI campo 'Cerca' e si clicca su 'OK': GRUPPO COGE RITENUTE.FISCALI 1. Definizione [ Gestione Associazioni ] 2. Voci ESERCIZIO INIZIALE 2011 ← RITENUTE.FISCALI - RITENUTE FISCALI . Riepilogo ESERCIZIO FINALE 2222 V ок Righe 10 V Cerca 00873 1. Definizione INVIA I DATI ANNULLA FLAG CODICE NOME COD. TIPO TIPO 2. Voci 3. Riepilogo Conguaglio fiscale 56N 00873 Ritenute sul netto 📥 Configurazioni Utente > Configurazioni Coge (DG Stipendi) > Definizione <del>C</del> 🔘 🔒 LOGOUT 💿 REPORTS Association All'apparire della [ Gestione Associazioni ] Gestione Associazioni ← RITENUTE.FISCALI - RITENUTE FISCALI relativa riga, dopo – RITENUTE.FISCALI - RITENUTE FISCALI averla selezionata non ок Righe 10 V 1. Definizione Cerca ок Righe 10 V Cerca 00873 CODICE NOM TIPO FLAG COD. TIPO 2. Voci si deve fare altro: il FLAG CODICE NOME COD. TIPO TIPO $\checkmark$ 3. Riepilogo Ritenuta fiscale su T.F.R. 37T 00456 Trattenute varie sistema la registra 00873 Conguaglio fiscale 56N Ritenute sul netto $\checkmark$ 00457 Detraz, IRPeE famil, a carico 55N Detrazioni immediatamente. $\checkmark$ Ritenute sul netto 00828 Interessi rit.pag.Irpef 56N $\checkmark$ Rettifica 1.mo acconto IRPEF 00830 56N Ritenute sul netto

Successivamente è sufficiente cliccare sul 'nome del gruppo' (es. 'RITENUTE.FISCALI') per tornare nella pagina di default di 'Definizione Associazioni'.

#### 1.3. Scarti da associare a Gruppi di tipo 'Competenza' e/o 'Oneri carico Ente'

Successivamente si passa agli altri scarti analizzandoli per ruolo e nell'ambito di quello per capitolo e poi per tipo voce. Anche per questi casi:

se si conosce la 'voce CoGe' sulla quale imputare la riga scartata, la si deve inserire nel campo 'Cerca' in 'Configurazioni Utente > Configurazioni
 <u>Coge (DG Stipendi) > Definizione Effetti</u>' e cliccare su 'OK' per verificare la presenza di un gruppo che abbia quell'effetto contabile CoGe:

[es. per la voce CSA '09954' (*Rimborsi vari*) di tipo '**Competenza**', per il ruolo 'ND' ed il capitolo '000209' (*Altri compensi*) volendola imputare sul conto CoGe 'CG.04.02.01.03.02.01', con la ricerca in '<u>Definizione Effetti</u>' apparirà il gruppo di tipo '**Lordo**' '**ALTRICOMPENSI.PTA.IND**'.]

| 7 | Configurazioni Utente > Configurazioni Coge (DG Stipendi) > | Definizione Effetti |                |          | 0 💿 🔒 L | OGOUT 🕒 | REPORTS      |
|---|-------------------------------------------------------------|---------------------|----------------|----------|---------|---------|--------------|
|   |                                                             |                     |                |          |         |         |              |
|   | Righe 50 V Esercizio 2019 V Mostra solo error               | i Cerca CG.04.02    | .01.03.02.01   | ОК       |         |         | <b>.</b> * * |
|   | GRUPPO                                                      | ESERCIZIO           | <b>OPPOSTA</b> | PDC COGE | SIOPE   | SIOPE   |              |
|   |                                                             |                     |                |          | ATTIVO  | PASSIVO |              |

a) se il gruppo è presente lo si copia e poi lo si incolla nel campo 'Cerca' in
'Configurazioni Utente > Configurazioni Coge (DG Stipendi) > Definizione Associazioni'
e si clicca su 'OK' per verificare se per quello ci sono già associazioni:

 se dovessero apparire più gruppi nell'elenco sottostante, da considerare rimane quello inserito nel campo 'Cerca' (es. 'ALTRICOMPENSI.PTA.IND');

• se invece non dovessero apparire gruppi allora si deve aprire un ticket alla consulenza Cineca, per la creazione della *nuova associazione*;

| Configurazioni Utent<br>Associazioni | e > Contigurazioni Coge (DG Stipendi) > D | etinizione            |               | Ə 🛛 🔒 LOGOL                                     | Т | REPORTS |
|--------------------------------------|-------------------------------------------|-----------------------|---------------|-------------------------------------------------|---|---------|
| Voce                                 | * - Tutti i valori                        |                       | Ruolo         | * - Tutti i valori                              |   |         |
| Capitolo                             | * - Tutti i valori                        |                       | Competenza    | * - Tutti i valori                              |   |         |
| Oggetto                              | * - Tutti i valori                        |                       | Ruolo SIOPE   | * - Tutti i valori                              |   |         |
| Comparto                             | * - Tutti i valori                        |                       | Tempo         | * - Tutti i valori                              |   |         |
| Anno Competenz                       | a 🔹 - Tutti i valori                      |                       |               |                                                 |   |         |
| Righe 10 V Cero                      | a ALTRICOMPENSI.PTA.INI Solo Ass          | oc. incomplete OK     | IESSUN FILTRO |                                                 |   |         |
| GRUPPO                               |                                           | <u>ESE.</u><br>INIZIO | <u>ESE.</u> S | SELEZIONI EFFETTUATE                            |   |         |
| ALTRICOMPENSI.P                      | TA.IND                                    | 2011                  | 2222 [<br>8   | Voci: 15 Competenze: 2 Ruoli: 2 Capitoli:<br>8] | ۲ | a 🗇     |
| CONTROBBL.ALTRI                      | COMPENSI.PTA.IND                          | 2011                  | 2222 [        | Voci: 3 Competenze: 2 Ruoli: 2 Capitoli: 6]     | ۲ | a 🖉     |
|                                      |                                           |                       |               |                                                 |   |         |

b) se, al contrario, in '<u>Definizione Effetti</u>' non si hanno risultati oppure il possibile gruppo ha una denominazione non adatta a quanto si vuole contabilizzare allora si deve aprire un ticket alla consulenza Cineca, per la creazione della nuova configurazione ('Gruppi, Effetti ed Associazioni).
c) se per quella '**voce CoGe**' in '<u>Definizione Effetti</u>' nella sezione sottostante ne appaiono diversi, es.:

| Configurazioni Utente > Configurazioni Coge (DG Stipendi) > Definizione Effetti | 8 ● ●                                               | Configurazioni Utente > Configurazioni Coge (DG Stipendi) > Definizione Effetti | €●                                               |
|---------------------------------------------------------------------------------|-----------------------------------------------------|---------------------------------------------------------------------------------|--------------------------------------------------|
| Righe 10 v Esercizio 2019 v 🗆 Mostra solo errori Cerca CG.08.31.10.02 ok        |                                                     | Righe 10 V Esercizio 2019 V Mostra solo errori Cerca CG.08.30.01.01.04 OK       | <b>.</b>                                         |
| GRUPPO ESERCIZIO OPPOSTA PDC COGE                                               | SIOPE SIOPE<br>ATTIVO PASSIVO                       | GRUPPO ESERCIZIO OPPOSTA PDC COGE                                               | SIOPE SIOPE<br>ATTIVO PASSIVO                    |
| CONTROBBL.INDENNITA.REVISORI.CONTI 2019 No CG.08.31.10.02                       | sx.e.3.05.9 sx.U.1.03. ∂ 🛅<br>9.99.999 02.01.008 OP | ALTRI.CONTROBBL.STIPENDI.DOCENTI.FASCIA1.TI 2019 No CG.08.30.01.01.04           | SX.E.3.05.9 SX.U.1.01. 🖉 🛅<br>9.99.999 02.01.999 |
| INDENNITA.REVISORI.CONTI 2019 No CG.08.31.10.02                                 | SX.E.3.05.9 SX.U.1.03. 🥜 🛅<br>9.99.999 02.01.008    | CONTROBBL.STIPENDI.DOCENTI.FASCIA1.TI 2019 No CG.08.30.01.01.04                 | SX.E.3.05.9 SX.U.1.01. 🖉 🛅<br>9.99.999 02.01.001 |
| IRAP.INDENNITA.REVISORI.CONTI 2019 No CG.08.31.10.02                            | SX.E.3.05.9 SX.U.1.02. 🥜 🛅<br>9.99.999 01.01.001    | CONTRTFR.STIPENDI.DOCENTI.FASCIA1.TI 2019 No CG.08.30.01.01.04                  | SX.E.3.05.9 SX.U.1.01. 🖉 🛅<br>9.99.999 02.01.003 |

allora si deve identificare quello corretto in base al 'tipo voce' dello scarto sempre tenendo presente la classificazione indicata nella tabella

#### "Relazione Tipo Gruppo – Tipo Voce":

[es. per la voce CSA '09992' (Gettoni presenza (rid.L.662/96)) di tipo 'Competenza', per il ruolo 'CC' ed il capitolo '000605' (Compenso mensile revisori) tra i gruppi identificati in '<u>Definizione Effetti</u>' in base alla voce CoGe 'CG.08.31.10.02' andrà considerato, in base a tale tabella il gruppo di tipo 'Lordo' 'INDENNITA.REVISORI.CONTI'.]

| Tipo Gruppo                                                                                                    | Tipo Voce                                                                                                   |
|----------------------------------------------------------------------------------------------------|----------------------------------------------------------------------------------------------------|
| A – LORDO (COMPETENZA/PRINCIPALE)<br>Es. STIPENDI.RICERCATORI.TD<br>INDENNITA.POSIZIONE.DIRIGENTI.TI<br>MISSIONI.TRASFERTE.CDA                                                                | Arrotondamenti<br>Competenza<br>IVA<br>Trattenuta                                                           |
| B – ONERI CARICO ENTE (OPPOSTA)<br>Es. IRAP.STIPENDI.RICERCATORI.TD<br>CONTROBBL.STIPENDI.RICERCATORI.TD<br>CONTRCOMPL. STIPENDI.RICERCATORI.TD<br>CONTRTFR.ARRETRATI.STIPENDI.RICERCATORI.TD | IRAP<br>IRAP commerciale<br>Oneri altro<br>Oneri carico ente<br>Oneri pensionistici<br>Oneri prev. complem. |

Oneri TFR/TFS

| Una volta che il gruppo identificato in ' <u>Definizione Effetti</u> ' (es. |
|-----------------------------------------------------------------------------|
| "INDENNITA.REVISORI.CONTI") è stato rintracciato anche in "Definizione      |
| <u>Associazioni</u> ', si va in modifica di quel gruppo cliccando su ( 🥜 ). |

Nella nuova finestra si clicca sull'opzione '**Riepilogo**' in fondo all'elenco di destra (nella sezione '**1. Definizione**') per visualizzare tutte le associazioni già eseguite in

Molto utile per verificare e/o

la dimensione

confermare qual è

mancante ('voce

e/o 'ruolo', etc.)

CSA' e/o 'capitolo'

con riferimento alla

riga scartata: quasi

sempre è la voce

CSA.

precedenza.

| <b>iene</b> ') por visuali <del>zz</del> aro tutto lo assoc | ia <del>z</del> ioni dià ocoquito in |                                            |                                               |                                                |
|-------------------------------------------------------------|--------------------------------------|--------------------------------------------|-----------------------------------------------|------------------------------------------------|
|                                                             | iazioni gia eseguite in              | Righe 10 V Cerca INDENNITA.REVISORI.CC Sol | o Assoc. incomplete OK NESSUN FILTE           | 0                                              |
| [ Gestione Associazioni ]                                   |                                      | GRUPPO                                     | <u>ESE.</u> <u>ESE.</u><br>INIZIO <u>FINE</u> | SELEZIONI EFFETTUATE                           |
| ← INDENNITA.REVISORI.CONTI - INDENNITA.REVISORI.C           | CONTI                                | INDENNITA.REVISORI.CONTI                   | 2014 2222                                     | [Voci: 5 Ruoli: 2 Capitoli: 5 Competenze: 3] 💿 |
|                                                             |                                      | IRAP.INDENNITA.REVISORI.CONTI              | 2015 2222                                     | [Voci: 2 Ruoli: 1 Capitoli: 6 Competenze: 3] 💿 |
| eriodo 2014 / 2222                                          | 1. Definizione                       |                                            |                                               |                                                |
| oci                                                         | 2. Voci                              | [ Gestione Associazioni ]                  |                                               |                                                |
| 19644) Compenso Revisori (L.662/96)                         | 3. Ruoli                             | ← INDENNITA.REVISORI.CONTI - INDEN         | NITA.REVISORI.CONTI                           |                                                |
|                                                             | 4. Capitoli                          |                                            |                                               |                                                |
| 9646) Gettoni di presenza                                   | 5. Competenze                        | GRUPPO COGE INDENNITA.REVISO               | RLCC                                          | 1. Definizione                                 |
| 9871) Comp. revisori (rid.L.662/96                          | 6. Oggetti                           | ESERCIZIO INIZIALE 2014                    |                                               | 2. Voci                                        |
| 9956) Compenso ai revisori                                  | 7. Ruoli Siope                       | ESERCIZIO FINALE 2222 V                    |                                               | 3. Ruoli                                       |
|                                                             | 8. Tempo                             |                                            |                                               | 4. Capitoli                                    |
| IOLI                                                        | 9. Comparti                          |                                            |                                               | 5. Competenze                                  |
| E) Personale esterno                                        | 10. Anno Competenza                  |                                            |                                               | 6. Oggetti                                     |
| CC) Collaboratori coord.                                    | 11. Riepilogo                        |                                            |                                               | 8. Tempo                                       |
|                                                             |                                      |                                            |                                               | 9, Comparti                                    |
| APITOLI                                                     |                                      |                                            |                                               | 10. Anno Competenza                            |
| 103624) Compenso per revisori                               |                                      |                                            |                                               | 11. Riepilogo                                  |
| 000606) SPESE FUNZ.ORGANI AMM.                              |                                      |                                            |                                               |                                                |
| 103623) Compenso per organi istituzionali (1)               |                                      |                                            |                                               |                                                |
| 003780) Rimborso spese tassate Revisori Dei Conti           |                                      |                                            |                                               |                                                |

Voce

Capitolo

Oggetto

Comparto

Anno Competenza

Contigurazioni Utente > Contigurazioni Coge (DG Stipendi) > Definizione Associazioni

\* - Tutti i valori

\* - Tutti i valori

\* - Tutti i valori

\* - Tutti i valori

\* - Tutti i valori

000

\* - Tutti i valori

\* - Tutti i valori

\* - Tutti i valori

\* - Tutti i valori

Ruolo

Competenza

Ruolo SIOPE

Tempo

1. Definizione

2. Voci

3. Ruoli

4. Capitol

Una volta individuate quelle da integrare si clicca sull'attributo relativo, es. per una voce CSA si clicca su '**Voci**' e nella successiva finestra si scrive il codice (es. '09992') nel campo '**Cerca**' e si poi clicca su '**OK**'.

All'apparire della relativa riga, dopo averla **selezionata** non si deve fare altro in quanto il sistema la registra immediatamente; se vi sono altre voci scartate dello stesso tipo imputabili a quel gruppo si reitera il processo.

Dopo aver selezionato l'ultima se ci sono anche altre dimensioni da aggiungere, ad es. un capitolo, si clicca sull'attributo retativo '**Capitoli** e si procede come illustrato per la voce CSA.

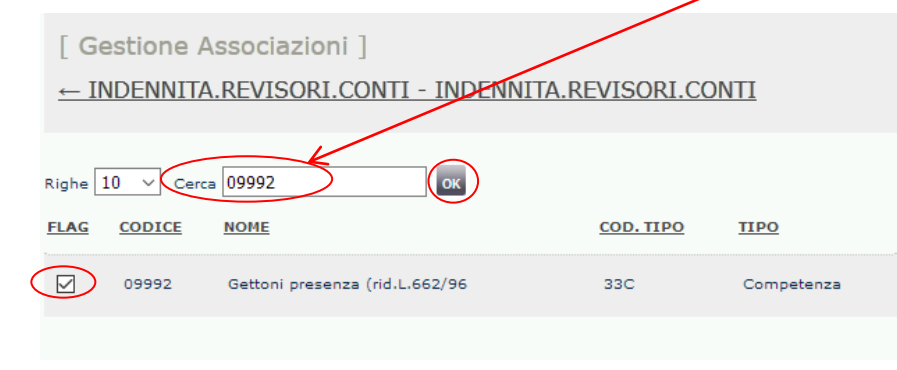

Alla fine dell'integrazione cliccare sul nome del gruppo per tornare nella pagina di default di '<u>Definizione Associazioni</u>', essendo sempre possibile rivedere prima il complesso delle associazioni per quel gruppo cliccando sull'opzione '**Riepilogo**'.

| 7 | Contigur<br>Associaz | azioni Utento<br>zioni | e > Configurazioni Coge (DG Stipendi) > Defini  | zione       |             | <del>0</del>                         |
|---|----------------------|------------------------|-------------------------------------------------|-------------|-------------|--------------------------------------|
| I | [ Ge<br><u>← IN</u>  | estione A              | Associazioni ]<br>A.REVISORI.CONTI - INDENNITA. | REVISORI.CC | <u>DNTI</u> |                                      |
|   | Righe 1              |                        |                                                 | COD. TIPO   | τιρο        | 1. Definizione                       |
| _ |                      | 09644                  | Compenso Revisori (L.662/96)                    | 33C         | Competenza  | 3. Ruoli                             |
|   |                      | 09646                  | Gettoni di presenza                             | 33C         | Competenza  | 4. Capitoli                          |
|   |                      | 09871                  | Comp. revisori (rid.L.662/96                    | 33C         | Competenza  | 5. Competenze                        |
|   |                      | 09956                  | Compenso ai revisori                            | 33C         | Competenza  | 6. Oggetti<br>7. Ruoli Siope         |
|   |                      | 09992                  | Gettoni presenza (rid.L.662/96                  | 33C         | Competenza  | 8. Tempo                             |
|   |                      | 03003                  | Memorizzazione del netto                        | OON         | Netto       | 9. Comparti                          |
|   |                      | 00050                  | Retribuzione lorda                              | 31C         | Competenza  | 10. Anno Competenza<br>11. Riepilogo |

[ Gestione Associazioni ]

← INDENNITA.REVISORI.CONTI - INDENNITA.REVISORI.CONTI

| Righe 10 | Cerca 000605 |                           | 1. Definizione |
|----------|--------------|---------------------------|----------------|
| FLAG     | CAPITOLO     | DESCRIZIONE               | 2. Voci        |
|          | 000605       | COMPENSO MENSILE REVISORI | 3. Ruoli       |
|          |              |                           | 4. Capitoli    |

2) Altrimenti se non si conosce la voce CoGe, sempre in '<u>Definizione Associazioni</u>' nel riquadro si inseriscono, nelle rispettive caselle, prima il **ruolo** e poi il **capitolo** presenti nella riga scartata: per mantenere la selezione cliccare due volte sulla descrizione del ruolo e del capitolo che appare all'atto dell'inserimento del codice Successivamente dopo aver cliccato su '**OK**', tra i gruppi che dovessero apparire occorre definire quale integrare sempre in base al tipo voce dello scarto ed alla classificazione della tabella "**Relazione Tipo Gruppo – Tipo Voce**" sopra riportata.

[es. per la voce CSA '02885' (*Ritenuta IRAP*) di tipo '*IRAP*', per il ruolo 'PO' ed il capitolo '000215' (*Compensi da terzi*) tra i gruppi identificati in '<u>Definizione</u> <u>Associazioni</u>' andrà considerato, in base a tale tabella il gruppo di tipo '**Oneri carico** ente' '*IRAP.COMPETENZE.DOCENTI.FASCIA1.CONTO.TERZI.TI*'.]

Una volta determinato si va in modifica di quel gruppo cliccando su ( ) e poi nella nuova finestra che appare si clicca sull'opzione '**Riepilogo**' in fondo all'elenco di destra (nella sezione '**1**. **Definizione**') per visualizzare tutte le associazioni eseguite in precedenza, utile per verificare qual è la dimensione mancante: quasi sempre è la voce CSA. - IRAP.COMPETENZE.DOCENTI.FASCIA1.CONTO.TERZI.TI -RAP.COMPETENZE.DOCENTI.FASCIA1.CONTO.TERZI.TI

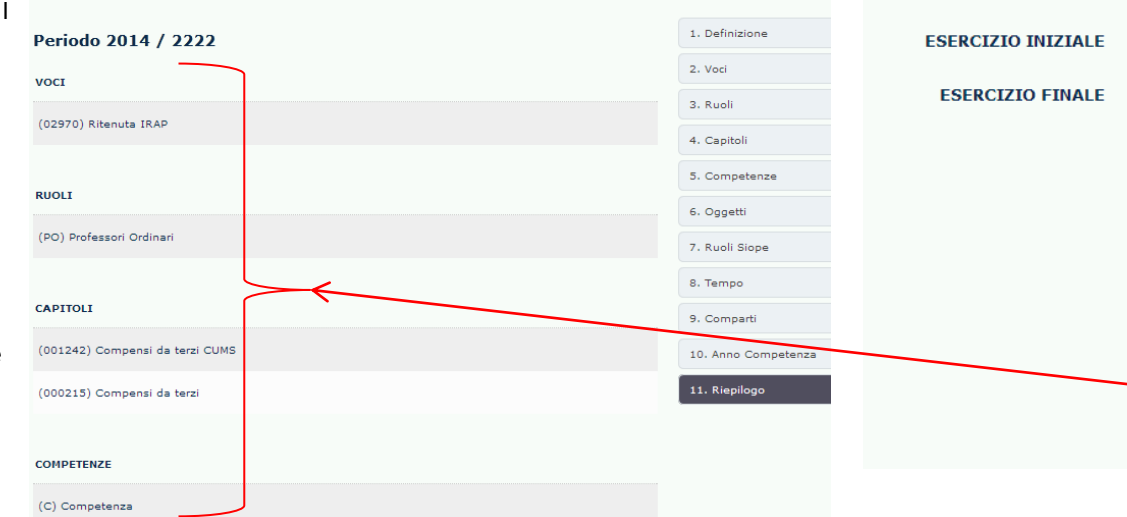

| ontigurazioni Utente<br>ssociazioni | 2 > C | ontigurazioni Coge (DG Stipendi) > | Detinizione               |                       |                          |                               | <b>∂</b>           |              |           |
|-------------------------------------|-------|------------------------------------|---------------------------|-----------------------|--------------------------|-------------------------------|--------------------|--------------|-----------|
| Voce                                |       | * - Tutti i valori                 |                           |                       | Ruolo                    | PO - Professor                | i Ordinari         |              |           |
| Capitolo                            | <     | 000215 - Compensi da terzi         | •                         |                       | Competen                 | za 🔹 - Tutti i valor          | ·i                 |              |           |
| Oggetto                             |       | * - Tutti i valori                 |                           |                       | Ruolo SIO                | PE * - Tutti i valor          | ·i                 |              |           |
| Comparto                            |       | * - Tutti i valori                 |                           |                       | Tempo                    | * - Tutti i valor             | i                  |              |           |
| Anno Competenza                     | 1     | * - Tutti i valori                 |                           |                       |                          |                               |                    |              |           |
| ighe 10 V Cerca                     | •     | Solo As                            | soc, incomple             |                       | NESSUN FILTR             | o                             |                    |              | <b>.</b>  |
| GRUPPO                              |       |                                    |                           | <u>ese.</u><br>Inizio | <u>ESE.</u><br>FINE      | SELEZIONI EFFETTU             | TE                 |              |           |
| COMPETENZE.DOCE                     | NTI.F | ASCIA1.CONTO.TERZI.TI              |                           | 2014                  | 2222                     | [Voci: 1 Ruoli: 1 Capi        | toli: 2 Competenze | : 3] 🖲       |           |
| IRAP.COMPETENZE.                    | DOC   | ENTI.FASCIA1.CONTO.TERZI.TI        |                           | 2014                  | 2222                     | [Voci: 1 Ruoli: 1 Capi        | toli: 2 Competenze | :3] 🖲        |           |
|                                     |       | ← IRAP.COMPETENZE.DOCE             | <u>CENTI.F</u><br>NTI.FAS | ASCIA1<br>CIA1.CO     | <u>.CONTO</u><br>DNTO.TE | <u>.TERZI.TI -</u><br>:RZI.TI | Z                  |              |           |
|                                     |       | GRUPPO COGE                        | IRAP.COM                  | MPETENZE              | DOCE                     |                               |                    | 1. Definizio | one       |
| L. Definizione                      |       | ESERCIZIO INIZIALE                 | 2014                      |                       |                          |                               |                    | 2. Voci      |           |
| 2. Voci                             |       | ESERCIZIO EINALE                   | 2222 ~                    |                       |                          |                               |                    | 3. Ruoli     |           |
| 3. Ruoli                            |       |                                    |                           |                       |                          |                               |                    | 4. Capitoli  |           |
| 5. Competenze                       |       |                                    |                           |                       |                          |                               |                    | 5. Compete   | enze      |
| 5. Oggetti                          |       |                                    |                           |                       |                          |                               |                    | 6. Oggetti   |           |
| 7. Ruoli Siope                      |       |                                    |                           |                       |                          |                               |                    | 7. Ruoli Sic | ope       |
| 3. lempo<br>9. Comparti             |       |                                    |                           |                       |                          |                               |                    | 8. Tempo     |           |
| 10. Anno Competenza                 | _     |                                    |                           |                       |                          |                               |                    | 9. Compart   | ti        |
| L1. Riepilogo                       |       |                                    |                           |                       |                          |                               |                    | 10. Anno C   | ompetenza |
|                                     |       |                                    |                           |                       |                          |                               |                    | -            | ~         |

11. Riepilogo

Una volta individuate quelle da integrare si clicca sull'attributo relativo, es. per una voce CSA si clicca su '**Voci**' e nella successiva finestra si scrive il codice (es. '02885') nel campo '**Cerca**' e si poi clicca su '**OK**'.

All'apparire della relativa riga, dopo averla selezionata non si deve fare altro in quanto il sistema la registra immediatamente; se vi sono altre voci scartate dello stesso tipo imputabili a quel gruppo si reitera il processo.

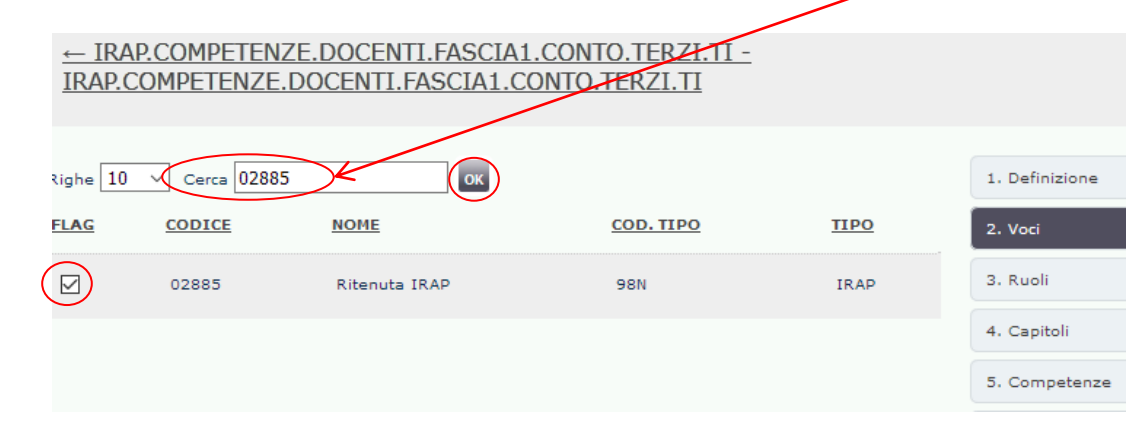

Alla fine dell'integrazione è sufficiente cliccare sul nome del gruppo per tornare nella pagina di default di '<u>Definizione Associazioni</u>', essendo sempre possibile rivedere prima il complesso delle associazioni per quel gruppo cliccando sull'opzione '**Riepilogo'**. <u>
— IRAP.COMPETENZE.DOCENTI.FASCIA1.CONTO.TERZI.TI</u> IRAP.COMPETENZE.DOCENTI.FASCIA1.CONTO.TERZI.TI

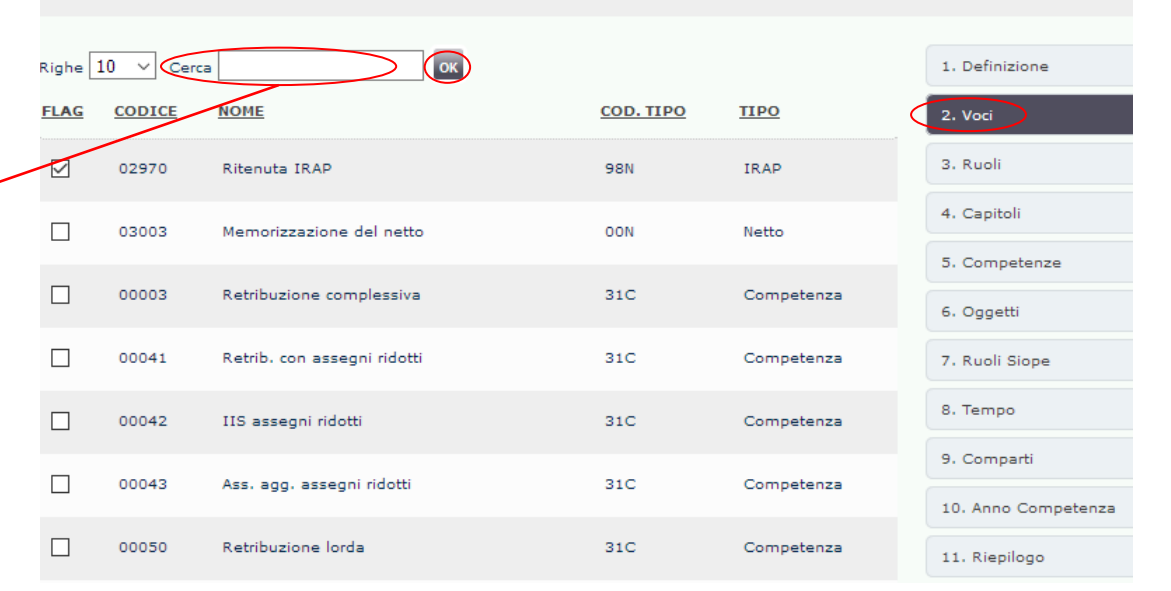

Gestione Associazioni

← IRAP.COMPETENZE.DOCENTI.FASCIA1.CONTO.TERZI.TI -IRAP.COMPETENZE.DOCENTI.FASCIA1.CONTO.TERZI.TI

| Periodo 2014 / 2222             | 1. Definizione      |
|---------------------------------|---------------------|
| voci                            | 2. Voci             |
|                                 | 3. Ruoli            |
| (0285) Ritenuta IRAP            | 4. Capitoli         |
| (02970) Ritenuta IRAP           | 5. Competenze       |
|                                 | 6. Oggetti          |
| RUOLI                           | 7. Ruoli Siope      |
| (PO) Professori Ordinari        | 8. Tempo            |
|                                 | 9. Comparti         |
| CAPITOLI                        | 10. Anno Competenza |
| (001242) Compensi da terzi CUMS | 11. Riepilogo       |
| (000215) Compensi da terzi      |                     |

#### 1.4. 'Capitolo' da associare a Gruppi di tipo 'Competenza' e/o 'Oneri carico Ente

Quando non si conosce la voce CoGe, effettuando la ricerca in '<u>Definizione Associazioni</u>', può capitare che successivamente all'inserimento nel riquadro superiore del **ruolo** e del **capitolo** (es. '001263') una volta cliccato '**OK**', non appaia nessun gruppo ('Nessun dato disponibile').

Questo accade sempre al primo utilizzo in CSA di un *nuovo capitolo*. In tal caso si deve cancellare il solo *capitolo* dal riquadro e cliccare nuovamente '**OK**'.

Tra i gruppi che appariranno per quel *ruolo* occorre verificare se ne esiste uno valido cui associare quel capitolo ed un modo può essere quello di considerare la descrizione del capitolo, ma sempre tenendo presente il '**tipo voce**' dello scarto e la classificazione della tabella "**Relazione Tipo Gruppo – Tipo Voce**" sopra riportata.

[es. per la voce CSA '00298' (Compenso commissioni d'esame) di tipo 'Competenza', per il ruolo 'PE' ed il capitolo '001263' (Compensi x commissioni di concorso (2)) potrebbe essere corretto considerare, sia in base alla descrizione del capitolo che in base a tale tabella il gruppo di tipo 'Lordo' 'COMMISSIONI.CONCORSI'.]

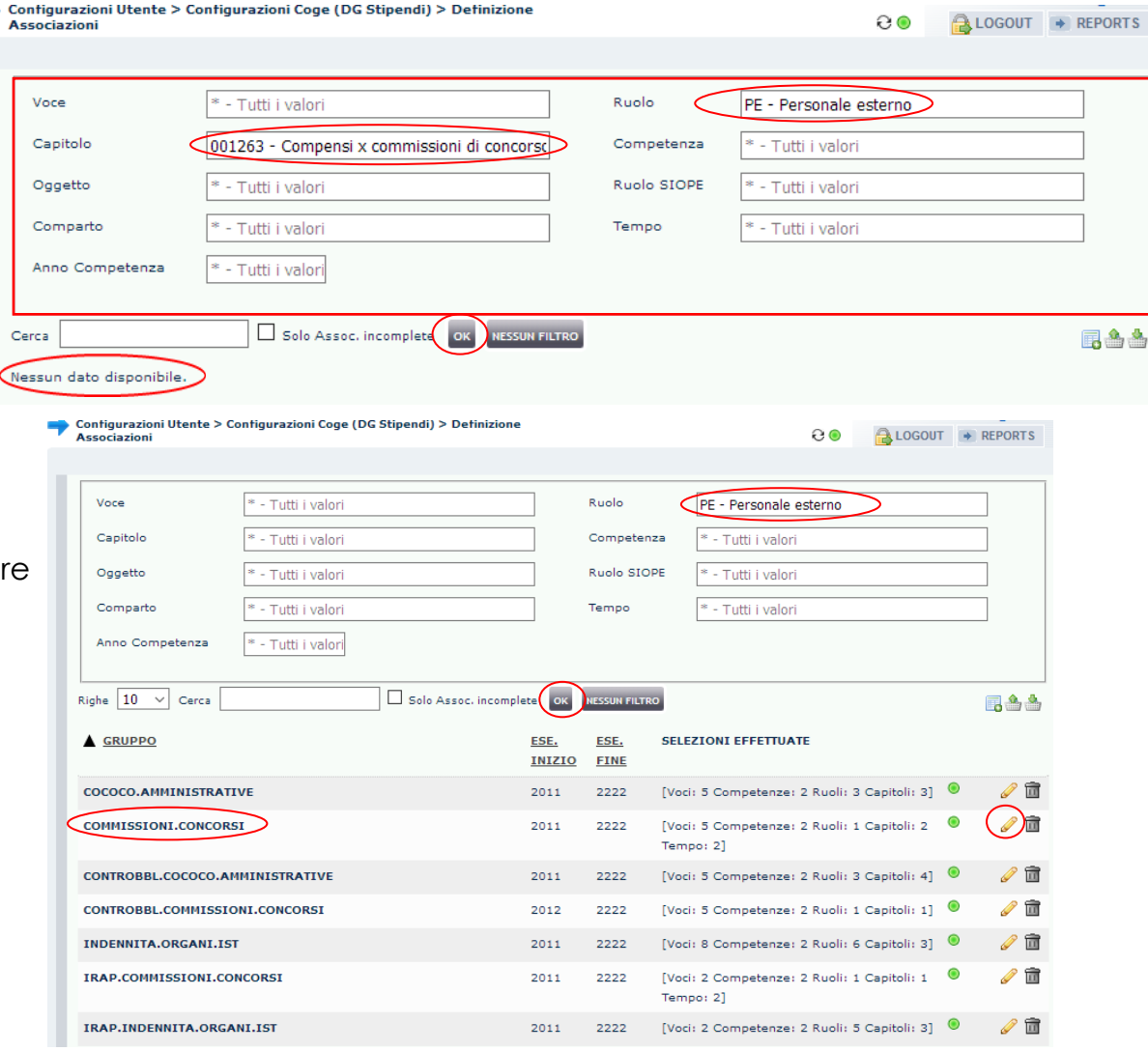

Spesso in caso di capitolo mancate possono esserci scarti anche su altre voci di CSA soprattutto quando è la prima volta che viene utilizzato, perché una voce di tipo competenza è sempre corredata da oneri riflessi di tipo carico ente. Anche in questi casi l'individuazione dei gruppi fra quelli ottenuti filtrando per il ruolo va fatta tenendo presente il '**tipo voce**' dello scarto e la classificazione della tabella "**Relazione Tipo Gruppo – Tipo Voce**" sopra riportata.

[es. per la voce CSA '02857' (Rit. prev. L.438/92 C.D. a C.E.) di tipo 'Oneri pensionistici', per il ruolo 'PE' ed il capitolo '001263' (Compensi x commissioni di concorso (2)) andrà considerato, sia in coerenza al gruppo scelto per la voce di tipo 'competenza' che in base a tale tabella il gruppo di tipo 'Oneri carico ente' 'CONTROBBL.COMMISSIONI.CONCORSI'.]

[es. per la voce CSA '02970' (IRAP) di tipo 'IRAP', per il ruolo 'PE' ed il capitolo '001263' (Compensi x commissioni di concorso (2)) andrà considerato, sia in coerenza al gruppo scelto per la voce di tipo 'competenza' che in base a tale tabella il gruppo di tipo 'Oneri carico ente' 'IRAP.COMMISSIONI.CONCORSI'.]

| Contigurazioni Utente > C<br>Associazioni                                                                                                | ontigurazioni Coge (Do                          | G Stipendi) > Definizione | •                                                              |                                                                      | C 💿 🔒 LOGOUT                                                                                                    | ➡ REPO |
|----------------------------------------------------------------------------------------------------|-------------------------------------------------|---------------------------|----------------------------------------------------------------|----------------------------------------------------------------------|----------------------------------------------------------------------------------------------------|--------|
| Voce                                                                                                    | * - Tutti i valori                              |                           |                                                                | Ruolo                                                                | PE - Personale esterno                                                                                                    |        |
| Capitolo                                                                                                    | * - Tutti i valori                              |                           |                                                                | Competenz                                                            | a * - Tutti i valori                                                                                                    |        |
| Oggetto                                                                                                    | * - Tutti i valori                              |                           |                                                                | Ruolo SIOP                                                           | ₽E ≉ - Tutti i valori                                                                                                    |        |
| Comparto                                                                                                    | * - Tutti i valori                              |                           |                                                                | Tempo                                                                | * - Tutti i valori                                                                                                    |        |
| Anno Competenza                                                                                                    | * - Tutti i valori                              |                           |                                                                |                                                                      |                                                                                                    |        |
| Righe 10 V Cerca                                                                                                    |                                                 | Solo Assoc. incompl       | ete OK                                                         | NESSUN FILTRO                                                        | 0                                                                                                    |        |
|                                                                                                    |                                                 |                           |                                                                |                                                                      | -                                                                                                    |        |
| ▲ <u>GRUPPO</u>                                                                                                    |                                                 |                           | <u>ese.</u><br>Inizio                                          | <u>ESE.</u><br>FINE                                                  | SELEZIONI EFFETTUATE                                                                                                    |        |
| ▲ <u>GRUPPO</u><br>COCOCO.AMMINISTRAT                                                                                                    | IVE                                             |                           | <u>ESE.</u><br><u>INIZIO</u><br>2011                           | <u>ESE.</u><br>FINE<br>2222                                          | SELEZIONI EFFETTUATE                                                                                                    | 6      |
| <u>GRUPPO</u> COCOCO.AMMINISTRAT COMMISSIONI.CONCOR                                                                                      | IVE<br>SI                                       |                           | ESE.<br>INIZIO<br>2011<br>2011                                 | ESE.<br>FINE<br>2222<br>2222                                         | SELEZIONI EFFETTUATE [Voci: 5 Competenze: 2 Ruoli: 3 Capitoli: 3] [Voci: 5 Competenze: 2 Ruoli: 1 Capitoli: 2  Tempo: 2]                                                                                 | 6      |
| ▲ <u>GRUPPO</u><br>COCOCO.AMMINISTRAT<br>COMMISSIONI.CONCOR<br>CONTROBBL.COCCOCO.AI                                                      | IVE<br>SI<br>MMINISTRATIVE                      |                           | ESE.<br>INIZIO<br>2011<br>2011<br>2011                         | ESE.<br>FINE<br>2222<br>2222<br>2222                                 | SELEZIONI EFFETTUATE [Voci: 5 Competenze: 2 Ruoli: 3 Capitoli: 3] [Voci: 5 Competenze: 2 Ruoli: 1 Capitoli: 2 Tempo: 2] [Voci: 5 Competenze: 2 Ruoli: 3 Capitoli: 4]                                     | 6      |
| ▲ <u>GRUPPO</u><br>COCOCO.AMMINISTRAT<br>COMMISSIONI.CONCOR<br>CONTROBBL.COCOCO.AI                                                       | IVE<br>SI<br>MMINISTRATIVE<br>DNI.CONCORSI      |                           | ESE.<br>INIZIO<br>2011<br>2011<br>2011<br>2011<br>2012         | ESE.<br>FINE<br>2222<br>2222<br>2222<br>2222<br>2222                 | SELEZIONI EFFETTUATE [Voci: 5 Competenze: 2 Ruoli: 3 Capitoli: 3] [Voci: 5 Competenze: 2 Ruoli: 1 Capitoli: 2] [Voci: 5 Competenze: 2 Ruoli: 3 Capitoli: 4] [Voci: 5 Competenze: 2 Ruoli: 1 Capitoli: 1] | 6      |
| GRUPPO     GRUPPO     COCOCO.AMMINISTRAT     COMMISSIONI.CONCOR     CONTROBBL.COCOCO.AI     CONTROBBL.COMMISSIO     INDENNITA.ORGANI.ISI | IVE<br>SI<br>MMINISTRATIVE<br>DNI.CONCORSI      |                           | ESE.<br>INIZIO<br>2011<br>2011<br>2011<br>2012<br>2012         | ESE.<br>FINE<br>2222<br>2222<br>2222<br>2222<br>2222<br>2222<br>2222 | SELEZIONI EFFETTUATE                                                                                                    |        |
| GRUPPO     GRUPPO     GOCOCO.AMMINISTRAT     COMMISSIONI.CONCOR     CONTROBBL.COCOCO.AM     INDENNITA.ORGANI.IS     IRAP.COMMISSIONI.CO  | IVE<br>SI<br>MMINISTRATIVE<br>DNI.CONCORSI<br>T |                           | ESE.<br>INIZIO<br>2011<br>2011<br>2011<br>2012<br>2011<br>2011 | ESE.<br>FINE<br>2222<br>2222<br>2222<br>2222<br>2222<br>2222<br>2222 | SELEZIONI EFFETTUATE                                                                                                    |        |

Per l'integrazione delle associazioni si va in modifica di ciascun gruppo cliccando su (  $\mathscr{N}$ ) per poi verificare per mezzo del '**Riepilogo**' se vi sono, oltre al capitolo, ulteriori dimensioni mancanti (es. voce CSA, etc.) con riferimento alla riga scartata per poi operare seguendo quanto riportato al **punto 2**) del paragrafo 1.3.

Qualora la descrizione del capitolo non sia sufficiente per l'identificazione di un gruppo valido, occorre necessariamente determinare la voce CoGe sul quale contabilizzare la riga scartata per poi inserirla nel campo '**Cerca**' in '<u>Definizione Effetti</u>' e cliccare su '**OK**' per verificare la presenza di un gruppo che abbia quell'effetto contabile CoGe:

- a) se si hanno uno o più risultati si devono seguire le istruzioni di cui al punto 1) del paragrafo 1.3.
- b) se non si hanno risultati oppure il possibile gruppo ha una denominazione non adatta a quanto si vuole contabilizzare allora si deve aprire
- un ticket alla consulenza Cineca, per la creazione della nuova configurazione (Gruppi, Effetti ed Associazioni).

#### 1.5. 'Ruolo' da associare a Gruppi di tipo 'Competenza' e/o 'Oneri carico Ente

In alcuni casi, quando non si conosce la voce CoGe, può accadere che in '<u>Definizione Associazioni</u>', anche dopo aver eliminato il 'capitolo' nel riquadro superiore e cliccato '**OK**' con il solo ruolo non appaia nulla ('Nessun dato disponibile'): si determina soprattutto nel caso di utilizzo in CSA di un nuovo ruolo.

In tal caso si può utilizzare il capitolo da solo per verificare se esistono gruppi validi, cancellando il ruolo dal riquadro e poi cliccando nuovamente '**OK**': un modo può essere quello di considerare la descrizione del capitolo, ma sempre tenendo presente il '**tipo voce**' dello scarto e la classificazione della tabella "**Relazione Tipo Gruppo – Tipo Voce**" sopra riportata.

[es. per la voce CSA '09887' (Borsa di studio (solo IRAP)) di tipo 'Competenza', per il ruolo 'BS' ed il capitolo '000700' (Borse di studio tassate) potrebbe essere corretto considerare, sia in base alla descrizione del capitolo che in base a tale tabella il gruppo di tipo 'Lordo' 'ALTRE.BORSE'.]

| onfigurazioni Utente ><br>ssociazioni                                                                                                    | Contigurazioni Coge (DG Stipendi) > Definizione                                                                                                    |                                                                                                    | 0 O                                                                                                    | 🔒 LOGOUT     | REPORT    |
|----------------------------------------------------------------------------------------------------|----------------------------------------------------------------------------------------------------|----------------------------------------------------------------------------------------------------|----------------------------------------------------------------------------------------------------|--------------|-----------|
| Voce                                                                                                    | * - Tutti i valori                                                                                                    | Ruolo                                                                                                    | BS - Borsisti                                                                                                    | >            |           |
| Capitolo                                                                                                    | * - Tutti i valori                                                                                                    | Competenza                                                                                                    | * - Tutti i valori                                                                                                |              |           |
| Oggetto                                                                                                    | * - Tutti i valori                                                                                                    | Ruolo SIOPE                                                                                                    | * - Tutti i valori                                                                                                |              |           |
| Comparto                                                                                                    | * - Tutti i valori                                                                                                    | Tempo                                                                                                    | * - Tutti i valori                                                                                                |              |           |
| Anno Competenza                                                                                                    | * - Tutti i valori                                                                                                    |                                                                                                    |                                                                                                    |              |           |
| Cerca                                                                                                    | Solo Assoc, incomplete                                                                                                    | I FILTRO                                                                                                    |                                                                                                    |              |           |
| essun dato disponibile.                                                                                                    | >                                                                                                    |                                                                                                    |                                                                                                    |              |           |
| essun dato disponibile.<br>ontigurazioni Utente >                                                                                                  | Configurazioni Coge (UG Stipendi) > Definizione                                                                                                    |                                                                                                    |                                                                                                    |              |           |
| essun dato disponibile.<br>ontigurazioni Utente ><br>ssociazioni                                                                                   | Contigurazioni Coge (DG Stipendi) > Definizione                                                                                                    |                                                                                                    | <b>⊖</b> ⊚                                                                                                    | 🔒 LOGOUT 🌘   | REPORT    |
| essun dato disponibile.<br>ontigurazioni Utente ><br>ssociazioni<br>Voce                                                                           | Contigurazioni Coge (DG Stipendi) > Definizione<br>* - Tutti i valori                                                                                                    | Ruolo                                                                                                    | € ●<br>* - Tutti i valori                                                                                         | ALOGOUT 🔸    | REPORTS   |
| essun dato disponibile.<br>ontigurazioni Utente ><br>ssociazioni<br>Voce<br>Capitolo                                                               | * - Tutti i valori<br>000700 - Borse di studio tassate                                                                                                    | Ruolo<br>Competenza                                                                                                    | € ●<br>* - Tutti i valori<br>* - Tutti i valori                                                                   | LOGOUT       | REPORT    |
| essun dato disponibile.<br>ontigurazioni Utente ><br>ssociazioni<br>Voce<br>Capitolo<br>Oggetto                                                    | Configurazioni Coge (DG Stipendi) > Definizione     * - Tutti i valori     000700 - Borse di studio tassate     * - Tutti i valori                                                                                                 | Ruolo<br>Competenza<br>Ruolo SIOPE                                                                                                    | € ●<br>* - Tutti i valori<br>* - Tutti i valori<br>* - Tutti i valori                                             | ACCOUT 🔹     | REPORTS   |
| essun dato disponibile.<br>ontigurazioni Utente ><br>ssociazioni<br>Voce<br>Capitolo<br>Oggetto<br>Comparto                                        | Configurazioni Coge (DG Stipendi) > Definizione                                                                                                    | Ruolo<br>Competenza<br>Ruolo SIOPE<br>Tempo                                                                                                    | € ●<br>* - Tutti i valori<br>* - Tutti i valori<br>* - Tutti i valori<br>* - Tutti i valori                       | LOGOUT       | REPORT S  |
| essun dato disponibile.<br>ontigurazioni Utente ><br>ssociazioni<br>Voce<br>Capitolo<br>Oggetto<br>Comparto<br>Anno Competenza                     | Configurazioni Coge (DG Stipendi) > Definizione                                                                                                    | Ruolo<br>Competenza<br>Ruolo SIOPE<br>Tempo                                                                                                    | € ●<br>* - Tutti i valori<br>* - Tutti i valori<br>* - Tutti i valori<br>* - Tutti i valori                       |              | REPORTS   |
| essun dato disponibile.<br>ontigurazioni Utente > s<br>sociazioni<br>Voce<br>Capitolo<br>Oggetto<br>Comparto<br>Anno Competenza<br>ighe 10 	 Cerca | Configurazioni Coge (DG Stipendi) > Definizione                                                                                                    | Ruolo<br>Competenza<br>Ruolo SIOPE<br>Tempo                                                                                                    | € ●<br>* - Tutti i valori<br>* - Tutti i valori<br>* - Tutti i valori<br>* - Tutti i valori                       | LOGOUT       | • REPORTS |
| essun dato disponibile<br>ssociazioni<br>Voce<br>Capitolo<br>Oggetto<br>Comparto<br>Anno Competenza<br>ighe 10 ~ Cerca                             | Configurazioni Coge (DG Stipendi) > Definizione                                                                                                    | Ruolo Competenza Ruolo SIOPE Tempo te ok ressur filtro ESE: ESE: SE INIZIO FINE                                                                                                    | • - Tutti i valori • - Tutti i valori • - Tutti i valori • - Tutti i valori • - Tutti i valori • - Tutti i valori | LOGOUT       | • REPORTS |
| essun dato disponibile.                                                                                                    | Configurazioni Coge (DG Stipendi) > Definizione          * - Tutti i valori         000700 - Borse di studio tassate         * - Tutti i valori         * - Tutti i valori         * - Tutti i valori         Solo Assoc. incomple | Ruolo<br>Competenza<br>Ruolo SIOPE<br>Tempo<br>tetoria <u>ESE.</u><br><u>ESE.</u><br><u>ESE.</u><br><u>ESE.</u><br><u>ESE.</u><br><u>ESE.</u><br><u>ESE.</u><br><u>ESE.</u><br><u>SE</u><br><u>INIZIO</u><br><u>FINE</u> | Co:: 6 Competenze: 2 Ruoli: 1                                                                                     | Capitoli: 3] | REPORTS   |

Spesso in caso di *ruolo mancate* possono esserci scarti anche su altre voci di CSA soprattutto quando è la prima volta che viene utilizzato, perché una voce di tipo competenza è sempre corredata da oneri riflessi di tipo carico ente.

Anche in questi casi l'individuazione dei gruppi fra quelli ottenuti filtrando per il *capitolo* va fatta tenendo presente il '**tipo voce**' dello scarto e la classificazione della tabella "**Relazione Tipo Gruppo – Tipo Voce**" sopra riportata.

[es. per la voce CSA '02970' (IRAP) di tipo 'IRAP', per il ruolo 'BS' ed il capitolo '000700' (Borse di studio tassate) andrà considerato, sia in coerenza al gruppo scelto per la voce di tipo 'competenza' che in base a tale tabella il gruppo di tipo 'Oneri carico ente' 'IRAP.ALTRE.BORSE'.]

| Configurazioni Utente :<br>Associazioni | > Contigurazioni Coge (DG Stipendi) > Definizione | •                     |                     | Ə 💿 🔒 LOGOUT 💽                                 | REPORTS  |
|-----------------------------------------|---------------------------------------------------|-----------------------|---------------------|------------------------------------------------|----------|
| Voce                                    | * - Tutti i valori                                |                       | Ruolo               | * - Tutti i valori                             | 7        |
| Capitolo                                | 000700 - Borse di studio tassate                  |                       | Competenz           | * - Tutti i valori                             |          |
| Oggetto                                 | * - Tutti i valori                                |                       | Ruolo SIOP          | * - Tutti i valori                             |          |
| Comparto                                | * - Tutti i valori                                |                       | Tempo               | * - Tutti i valori                             |          |
| Anno Competenza                         | * - Tutti i valori                                |                       |                     |                                                |          |
| Righe 10 🗸 Cerca                        | Solo Assoc. incomp                                | ete OK                | NESSUN FILTRO       |                                                |          |
| GRUPPO                                  |                                                   | <u>ese.</u><br>Inizio | <u>ESE.</u><br>FINE | SELEZIONI EFFETTUATE                           |          |
| ALTRE.BORSE                             |                                                   | 2011                  | 2222                | [Voci: 6 Competenze: 2 Ruoli: 1 Capitoli: 3] 🖲 | <i>i</i> |
| IRAP.ALTRE.BORSE                        | )                                                 | 2011                  | 2222                | [Voci: 2 Competenze: 2 Ruoli: 1 Capitoli: 5] 🙁 |          |

Per l'integrazione delle associazioni si va in modifica di ciascun gruppo cliccando su ( 🥜 ) per poi verificare per mezzo del '**Riepilogo**' se vi sono, oltre al capitolo, ulteriori dimensioni mancanti (es. voce CSA, etc.) con riferimento alla riga scartata per poi operare seguendo quanto riportato al **punto 2**) del paragrafo 1.3.

Qualora la descrizione del capitolo non sia sufficiente per l'identificazione di un gruppo valido, occorre necessariamente determinare la voce CoGe sul quale contabilizzare la riga scartata per poi inserirla nel campo '**Cerca**' in '<u>Definizione Effetti</u>' e cliccare su '**OK**' per verificare la presenza di un gruppo che abbia quell'effetto contabile CoGe:

- a) se si hanno uno o più risultati si devono seguire le istruzioni di cui al punto 1) del paragrafo 1.3.
- b) se non si hanno risultati oppure il possibile gruppo ha una denominazione non adatta a quanto si vuole contabilizzare allora si deve aprire
- un ticket alla consulenza Cineca, per la creazione della nuova configurazione (Gruppi, Effetti ed Associazioni).

#### 1.6. 'Competenza' da associare a Gruppi di tipo 'Competenza' e/o 'Oneri carico Ente'

Quando la riga scartata presenta una competenza di tipo 'A' o 'B', occorre prestare molta attenzione nella correzione degli scarti per evitare duplicazioni che porterebbero ad ulteriori scarti.

In questi casi in '<u>Definizione Associazioni</u>' successivamente all'inserimento nei riquadri in alto del ruolo e/o del capitolo, come descritto nei punti precedenti, occorre aggiungere anche la competenza prima di cliccare '**OK**'.

Di regola con la competenza 'A' dovrebbero apparire o comunque essere utilizzati gruppi nella cui denominazione è inserita la parola '**ARRETRATI**' o '**ARR.**'.

[es. per la voce CSA '00265' (Ind. Vacanza Contrattuale) di tipo 'Competenza', per il ruolo 'NM' ed il capitolo '000100' (Stipendio personale universitario) potrebbe essere corretto considerare, sia in base alla descrizione del capitolo che in base a tale tabella il gruppo di tipo 'Lordo' 'ARRETRATI.STIPENDI.PTA.DET'.] in quanto collegato alla competenza 'A'.

| Configurazioni Utente ><br>Associazioni | Configurazioni Coge (DG Stip | endı) > Definizione    |           |                       | <del>0</del>                        | 🔒 LOGOUT        | •      | REPORTS          |
|-----------------------------------------|------------------------------|------------------------|-----------|-----------------------|-------------------------------------|-----------------|--------|------------------|
| Voce                                    | * - Tutti i valori           |                        | R         | uolo                  | NM - Personale TA a tem             | ipo determinat  | to-Tes | x                |
| Capitolo                                | 000100 - Stipendio perso     | onale universitario    | С         | ompetenza             | A - Arretrati in anni preco         | edenti e a tass | azion  | $\triangleright$ |
| Oggetto                                 | * - Tutti i valori           |                        | R         | uolo SIOPE            | * - Tutti i valori                  |                 |        |                  |
| Comparto                                | * - Tutti i valori           |                        | Т         | empo                  | * - Tutti i valori                  |                 |        |                  |
| Anno Competenza                         | * - Tutti i valori           |                        |           |                       |                                     |                 |        |                  |
| Righe 10 V Cerca                        |                              | Solo Assoc, incomplete |           | SSUN FILTRO           |                                     |                 |        | <b>.</b>         |
| GRUPPO                                  |                              | ESI<br>INI             | <u>E.</u> | <u>ese.</u> S<br>FINE | ELEZIONI EFFETTUATE                 |                 |        |                  |
| ARRETRATI.STIPENDI.                     | PTA.DET                      | 20:                    | 12        | 2222 [ˈ<br>4          | Voci: 12 Competenze: 2 Ruoli:<br>!] | 1 Capitoli:     | ۲      |                  |
| CONTROBBL.ARRETRAT                      | I.STIPENDI.PTA.DET           | 20:                    | 12        | 2222 [                | Voci: 5 Competenze: 2 Ruoli: :      | 1 Capitoli: 5]  | ۲      | a 🖉              |
| CONTRTFR.ARRETRATI.                     | STIPENDI.PTA.DET             | 20:                    | 12        | 2222 [                | Voci: 1 Competenze: 2 Ruoli: :      | 1 Capitoli: 4]  | ۲      | a 🖉              |
| IRAP.ARRETRATI.STIP                     | ENDI.PTA.DET                 | 20:                    | 12        | 2222 [                | Voci: 2 Competenze: 2 Ruoli: :      | 1 Capitoli: 5]  | ۲      | a 🖉              |

Invece con la competenza 'B' dovrebbero apparire o comunque essere utilizzati gruppi nella cui denominazione è inserita la parola 'FONDO', in virtù delle regole di contabilizzazione economico patrimoniali di tali poste di bilancio.

[es. per la voce CSA '03670' (Ind. lav. straordinario al 60%) di tipo 'Competenza', per il ruolo 'NM' ed il capitolo '000204' (Lavoro straordinario) potrebbe essere corretto considerare, sia in base alla descrizione del capitolo che in base a tale tabella il gruppo di tipo 'Lordo' 'FONDO.STRAORDINARIO.PTA.TD'.] in quanto collegato alla competenza 'B'.

| ssociazioni                  | j- (p                                 |                        |          |                                                                                                    | <b>∂ ● ●</b>                                                         | REPOR |
|------------------------------|---------------------------------------|------------------------|----------|----------------------------------------------------------------------------------------------------|----------------------------------------------------------------------|-------|
| Voce                         | * - Tutti i valori                    |                        | R        | uolo                                                                                                    | NM - Non docenti a tempo det-Tesoro                                  |       |
| Capitolo                     | 000204 - Lavoro straordi              | nario                  | 0        | ompetenza                                                                                                    | B - Arretrati a tassazione non separata                              |       |
| Oggetto                      | * - Tutti i valori                    |                        | R        | uolo SIOPE                                                                                                    | * - Tutti i valori                                                   |       |
| Comparto                     | * - Tutti i valori                    |                        | Te       | empo                                                                                                    | * - Tutti i valori                                                   |       |
| Anno Competenza              | * - Tutti i valori                    |                        |          |                                                                                                    |                                                                      |       |
| inha 10 🗙 Carca              |                                       | Cale Anna in constant  | $\frown$ |                                                                                                    |                                                                      |       |
| gile 10 · Cerca              |                                       | Solo Assoc, incomplete | OK NE    | SSUN FILTRO                                                                                                    |                                                                      |       |
| GRUPPO                       |                                       | E                      | OK NE    | SSUN FILTRO                                                                                                    | ELEZIONI EFFETTUATE                                                  |       |
| GRUPPO                       | TRAORDINARIO.PTA.TD                   | E<br>1<br>2<br>2       | OK NE    | SSUN FILTRO                                                                                                    | eLEZIONI EFFETTUATE<br>/oci: 3 Competenze: 1 Ruoli: 2 Capitoli: 2] 💿 |       |
| GRUPPO<br>CONDO.COBBL.INPS.S | TRAORDINARIO.PTA.TD<br>DINARIO.PTA.TD | E<br>1<br>2<br>2       | CK NE    | SSUN FILTRO           ESE.         SI           FINE         SI           22222         [\]           22222         [\] | Coci: 3 Competenze: 1 Ruoli: 2 Capitoli: 2]                          |       |

Naturalmente l'Ateneo, in virtù della sua autonomia gestionale amministrativo-contabile, può definire logiche di imputazione diverse relativamente alla competenza 'A' e/o 'B', ma può essere utile chiedere chiarimenti sulla gestione degli arretrati alla consulenza Cineca.

In ogni caso le logiche correttive da seguire sono le stesse descritte nei punti precedenti, sia nel caso di voce mancante, che di capitolo e/o ruolo.

#### 1.7. Ulteriori considerazioni

Naturalmente, ove l'Ateneo utilizzasse anche altre dimensioni nella definizione delle associazioni (es. 'Oggetti', cioè il campo oggetto di CSA) è possibile che anche queste diano luogo a scarti: le logiche correttive da seguire sono le stesse descritte per gli scarti per "Capitolo da associare"; in ogni caso si può chiedere supporto alla consulenza Cineca.

A mano a mano che le righe scartate vengono corrette si consiglia di evidenziarle nell'estrazione excel così da tener traccia dell'attività svolta, eventualmente aggiungendo delle note per le correzioni più importanti.

#### 1.8. Reportistica di supporto

Al termine dell'attività di correzione si deve lanciare il report '**Analisi Scarti (Associazioni) per molteplice associazione**', per verificare se le integrazioni hanno dato luogo a <u>duplicazioni</u>, cioè alla contemporanea presenza di una stessa combinazione di voce, capitolo, ruolo, etc. in più gruppi: il report, in verità, riporta tutte le duplicazioni esistenti in '<u>Definizione Associazioni</u>', a prescindere dai DG di cui è stata effettuata la pre-contabilizzazione CoGe o la pre-contabilizzazione simultanea CoGe-CoAn, che potenzialmente possono dar luogo a scarti in future elaborazioni (e quindi che andrebbero eliminate non appena possibile).

Qualora non vi siano duplicazioni occorre selezionare in '<u>Allocazione Costi > Fonti Dati > Caricamento DG Stipendi</u>' o '<u>Caricamento DG Stipendi -</u> <u>Precont.simultanea</u>' il o i DG Stipendi coinvolti ed annullare la pre-contabilizzazione CoGe o la pre-contabilizzazione simultanea CoGe-CoAn cliccando sul pulsante ( ).

Successivamente si procederà ad una nuova pre-contabilizzazione e se le correzioni sono valide, il semaforo sarà verde, altrimenti si dovrà procedere di nuovo con la verifica del report indicato nel messaggio di errore.

Qualora, invece, vi fossero duplicazioni per la loro eliminazione si deve fare riferimento alle indicazioni contenute nel paragrafo 2..

#### 2.0. Scarti per 'sono state trovate più occorrenze'

Quando nel report "Analisi Scarti (Associazioni) (Precontabilizzazione simultanea)" il messaggio di errore è '<u>Sono state trovate piu occorrenze all'interno</u> <u>della PC\_UGOV\_AS\_VOCI\_CR\_GRUPPI\_COGE</u>' oppure il report ''Analisi degli Scarti COGE (associazione) per molteplice associazione'' restituisce il messaggio '<u>ERRORI - Righe duplicate in base al numero di campi utilizzati</u>' evidenziando immediatamente sotto l'elenco delle duplicazioni, l'obiettivo dell'analisi, rispetto a quanto visto nel paragrafo 1., è quello di individuare quale delle associazioni duplicate è un errore e quindi da eliminare.

pianificazione

e controllo

U-GOV

Con il report '**Analisi degli Scarti COGE (associazione) per molteplice associazione**" i gruppi cui lo scarto per duplicazione è associato sono facilmente identificabili.

> [es. duplicazione per la voce CSA '03778' (Ind. att. rischiosa/disagevole) di tipo 'Competenza', per il ruolo 'ND' ed il capitolo '000216' (Fondo per il miglioramento dei servizi), con competenza 'C'.]

Sia che si faccia riferimento al primo che al secondo report, per eliminare le duplicazioni si consiglia di esportarlo in **excel** ed ordinarlo per: 'ruolo', 'capitolo', 'voce CSA', 'competenza', etc..

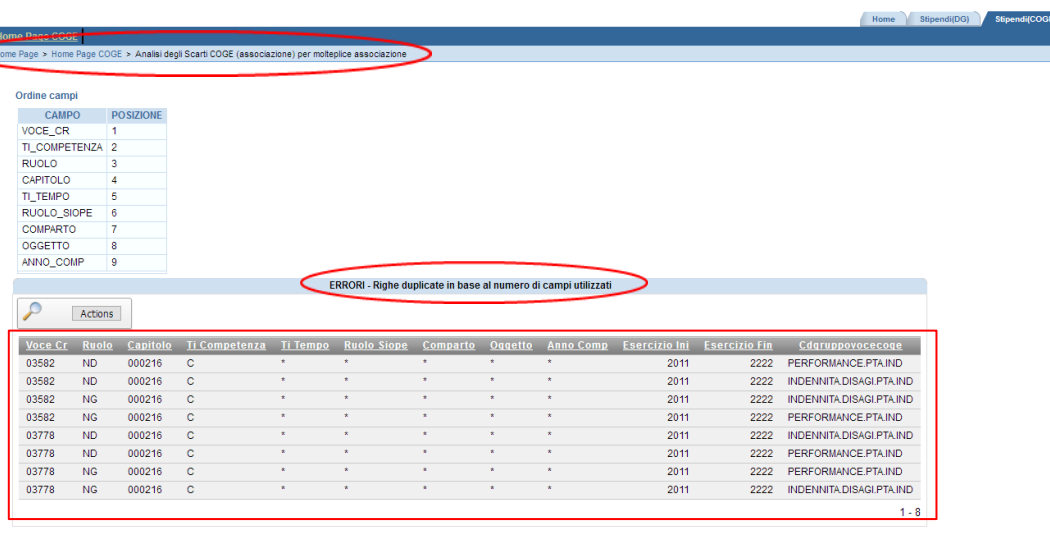

|                    | ERRORI - Righe duplicate in base al numero di campi utilizzati |   |              |                 |                    |                 |                |           |                      |               |                          |  |
|--------------------|----------------------------------------------------------------|---|--------------|-----------------|--------------------|-----------------|----------------|-----------|----------------------|---------------|--------------------------|--|
| $\triangleright$ < | Actions                                                        |   | 1            |                 |                    |                 |                |           |                      |               |                          |  |
| Voce Cr            | Select Columns                                                 | 5 | <u>tenza</u> | <u>Ti Tempo</u> | <u>Ruolo Siope</u> | <u>Comparto</u> | <u>Oqqetto</u> | Anno Comp | <u>Esercizio Ini</u> | Esercizio Fin | <u>Cdgruppovocecoge</u>  |  |
| 03582              |                                                                |   |              | *               | *                  | *               | *              | *         | 2011                 | 2222          | PERFORMANCE.PTA.IND      |  |
| 03582              | V Filler                                                       |   |              | *               | *                  |                 |                | *         | 2011                 | 2222          | INDENNITA.DISAGI.PTA.IND |  |
| 03582              | Rows Per Page                                                  | • |              | *               | *                  | *               | *              | *         | 2011                 | 2222          | INDENNITA.DISAGI.PTA.IND |  |
| 03582              | Format                                                         | • |              | *               | *                  | *               |                | *         | 2011                 | 2222          | PERFORMANCE.PTA.IND      |  |
| 03778              |                                                                |   |              | *               | *                  | *               | *              | *         | 2011                 | 2222          | INDENNITA.DISAGI.PTA.IND |  |
| 278                | Download                                                       |   |              | *               | *                  | *               | *              | *         | 2011                 | 2222          | PERFORMANCE.PTA.IND      |  |
| 03778              |                                                                | ~ |              | *               | *                  | *               | •              | *         | 2011                 | 2222          | PERFORMANCE.PTA.IND      |  |
| 03778              | NG 000216                                                      | С |              | *               | *                  | *               | *              | *         | 2011                 | 2222          | INDENNITA.DISAGI.PTA.IND |  |

Nel caso del report "Analisi Scarti (Associazioni) (Precontabilizzazione simultanea)", l'individuazione dei gruppi a cui lo scarto per duplicazione è associato richiede l'inserimento in 'Definizione Associazioni', nel riquadro superiore, del ruolo, del capitolo, della voce CSA e della competenza, nel caso in cui sia di tipo 'B' o 'A', oppure anche 'C' se utilizzata come dimensione, per poi premere 'OK'.

Una volta determinati i gruppi occorre definire qual è quello sul quale intervenire nelle associazioni per eliminare la duplicazione e successivamente e una volta individuato, occorre valutare qual è o quali sono le dimensioni da **deselezionare**, andando in modifica ( ) del gruppo per utilizzare il '**Riepilogo**', iniziando da:

- a) la 'voce CSA', se risulta incoerente con quel gruppo in relazione alla tabella "Relazione Tipo Gruppo Tipo Voce", oppure se non ha nulla a che vedere con il significato dei capitoli associati a quel gruppo e quindi con la voce CoGe che verrebbe movimentata;
- b) il 'capitolo', se non risulta coerente o con la voce CoGe che verrebbe movimentata o con il significato degli altri capitoli associati: in particolare se in 'Definizione Associazioni' con le varie dimensioni inserite nel riquadro superiore, eliminando la voce di CSA dal riquadro e cliccando su '**OK**', appaiono altri gruppi associati a quel capitolo che fanno riferimento a voci CoGe non coerenti con quella del gruppo per cui, invece, si vuole mantenere quell'associazione, in tal caso andrebbe valutata l'eliminazione del capitolo anche da questi soprattutto se presenti nel report

#### "Analisi degli Scarti COGE (associazione) per molteplice associazione";

- c) il 'ruolo', se soprattutto con riferimento al tipo di contratto sottostante (t. determinato o indeterminato, atipico, etc.), non è coerente con la voce CoGe che verrebbe movimentata.
- d) la 'competenza', se porta all'imputazione su voci CoGe non coerenti con la tipologia di arretrato da gestire.

Naturalmente assai raramente vanno eliminate tutte le dimensioni riportate nello scarto, essendo spesso responsabile della duplicazione una soltanto di esse. Al tempo stesso non esiste una procedura standard per la determinazione del gruppo e della o delle dimensioni da eliminare, ma di regola:

1) se si tratta di gruppi di tipo 'Competenza' o di tipo 'Oneri carico Percipiente' si deve fare riferimento sia alla descrizione della voce CoGe loro associata (eventualmente recuperandola per ciascun gruppo inserendoli nel campo 'Cerca' in '<u>Definizione Effetti</u>' e cliccando su '**OK**'), sia alla descrizione del capitolo utilizzato.

Contigurazioni Utente > Contigura

Righe 10 V Esercizio 2019

PERFORMANCE.PTA.IND

Righe 10 V Esercizio 2019

INDENNITA.DISAGI.PTA.IND

GRU

[es. duplicazione per la voce CSA '03778' (Ind. att. rischiosa/disagevole) di tipo 'Competenza', per il ruolo 'ND' ed il capitolo '000216' (Fondo per il miglioramento dei servizi), con competenza 'C': sarebbe corretto togliere dal gruppo di tipo 'Lordo' 'INDENNITA.DISAGI.PTA.IND' solo il capitolo, mantenendo l'associazione della voce CSA e del ruolo, perché da un lato la descrizione del gruppo richiama il PTA a t.ind., dall'altro la voce CSA sembra coerente con la voce CoGe' connessa al gruppo, mentre non sembra esserlo il capitolo.]

| a voce CoGe loro<br>ppo inserendoli nel<br>sia alla descrizione                                                                                                    | ri carico                                          | 7              | Contigurazioni Utente<br>Associazioni | : > Contigurazioni Coge (DG Stiper                | ndi) > Definizione        |                                            |                                                                                                    | REPORTS     |
|----------------------------------------------------------------------------------------------------|----------------------------------------------------|----------------|---------------------------------------|---------------------------------------------------|---------------------------|--------------------------------------------|----------------------------------------------------------------------------------------------------|-------------|
| Capitalo       000216 - Fondo per il miglioramento del servi       Competenza       - Tutti i valori         Sid alla descrizione       - Tutti i valori       Ruolo Stope       - Tutti i valori         Righe 10 Cerce       - Tutti i valori       Rempo       - Tutti i valori         Righe 10 Cerce       - Gale Assoc. incomplete       - Competenza       - Tutti i valori         Righe 10 Cerce       - Gale Assoc. incomplete       - Competenza       - Tutti i valori         Righe 10 Cerce       - Gale Assoc. incomplete       - Competenza       - Tutti i valori         Righe 10 Cerce       - Gale Assoc. incomplete       - Competenza       - Tutti i valori         Righe 10 Cerce       - Gale Assoc. incomplete       - Competenza       - Tutti i valori         Righe 10 Cerce       - Gale Assoc. incomplete       - Competenza       - Tutti i valori         Righe 10 Cerce       - Gale Assoc. incomplete       - Competenza       - Tutti i valori         Righe 10 Cerce       - Gale Assoc. incomplete       - Competenza       - Cutti i valori         Righe 10 Cerce       - Gale Assoc. incomplete       - Competenza       - Cutti i valori         Righe 10 Cerce       - Gale Assoc. incomplete       - Competenza       - Cutti i valori         Righe 20 Cerce       Stope       - Completenza       - C                                                                                                    | a voce CoGe loro                                   |                | Voce                                  | 03778 - Ind. att. rischiosa/                      | disagevole                | Ruolo                                      | ND - Personale non docente                                                                                        |             |
| sia alla descrizione                                                                                                    | opo inserendoli nel                                |                | Capitolo                              | 000216 - Fondo per il migli                       | oramento dei servi        | Competenza                                 | * - Tutti i valori                                                                                                |             |
| SIG CIIC COSSCIPTIONE<br>Comparto<br>Anno Comparto<br>Anno Comparto<br>Comparto<br>Comparto<br>Anno Comparto<br>Comparto<br>Comparto                                                 |                                                    |                | Oggetto                               | * - Tutti i valori                                |                           | Ruolo SIOPE                                | * - Tutti i valori                                                                                                |             |
| Anno Competenza • Tutti I valor<br>Highe 10 Cerce Solo Assoc. incomplete Construction<br>Solo Assoc. incomplete Construction<br>Solo Assoc. incomplete Construction<br>Solo Assoc. incomplete Construction<br>Solo Assoc. incomplete Construction<br>Solo Assoc. incomplete Construction<br>INIZIO FIRE<br>INIZIO FIRE<br>INIZIO FIRE<br>INIZIO FIRE<br>INIZIO FIRE<br>INIZIO FIRE<br>Solo Assoc. incomplete Construction<br>INIZIO FIRE<br>INIZIO FIRE<br>INIZIO FIRE<br>INIZIO FIRE<br>Solo Assoc. incomplete Construction<br>INIZIO FIRE<br>INIZIO FIRE                                                                                                    | sia alla descrizione                               | 5              | Comparto                              | * - Tutti i valori                                |                           | Tempo                                      | * - Tutti i valori                                                                                                |             |
| Righe 10 Cercs Sold Assoc. incomplete C SCUURING<br>Righe 10 Cercs Sold Assoc. incomplete C SCUURING<br>EEE, EEE, SELEZIONI EFFETTUATE<br>INIZIO FINE<br>INIZIO FINE<br>INIZIO FINE<br>INIZIO FINE<br>INIZIO FINE<br>INICONPLETA.IND<br>2011 2222 [Vicit 3 Competenze: 1 Ruoli: 2 Cepitoli: 2] • • • • • • • • • • • • • • • • • •                                                                                                    |                                                    |                | Anno Competenza                       | * - Tutti i valori                                |                           |                                            |                                                                                                    |             |
| SEUZPO       ESE.<br>INDENNITA. DISAGL.PTA. IND<br>PERFORMANCE.PTA.IND       ESE.<br>2011       SELZIONI EFFETTUATE         INDENNITA. DISAGL.PTA.IND<br>PERFORMANCE.PTA.IND       2011       2222       [Voci: 3 Competenze: 1 Ruoli: 2 Capitoli: 3]       Image: 2 Capitoli: 3]       Image: 2 Capitoli: 3]                                                                                                    |                                                    |                | Righe 10 V Cerca                      | a 🔄 🗆 s                                           | iolo Assoc, incomplete ok | NESSUN FILTRO                              |                                                                                                    | <b>.</b>    |
| INDENNITA.DISAGLPTA.IND       2011       2222       [Voci: 3 Competenze: 1 Ruoli: 2 Capitoli: 2]                                                                                                    |                                                    |                | GRUPPO                                |                                                   | <u>ESE.</u><br>INIZI      | <u>ese.</u> sele<br>o <u>fine</u>          | ZIONI EFFETTUATE                                                                                                  |             |
| PERFORMANCE.PTA.IND       Image: performance.pta.ind       Image: performance.pta.ind       Image:                                                                                                    |                                                    | -              | INDENNITA.DISAGI                      | .PTA.IND                                          | 2011                      | 2222 [Voc                                  | i: 3 Competenze: 1 Ruoli: 2 Capitoli: 2] 🏾 🖲                                                                      | a 🖉         |
| in a concept (DG Stipped)     in Mostra sole errori     cerca        in Mostra sole errori     cerca        2019     No                 in Mostra sole errori                                                                                                    |                                                    |                | PERFORMANCE.PTA                       | IND                                               | 2011                      | 2222 [Voc                                  | i: 6 Competenze: 1 Ruoli: 2 Capitoli: 3] 🕚                                                                        | a 🖉         |
| Image: Stope   Image: Stope   Stope    Stope   Stope <                                                                                                    | ioni Coge (DG Stipendi) > Definizione Effetti      |                |                                       |                                                   |                           |                                            |                                                                                                    |             |
| ✓ Mostra solo errori Cerca PERFORMANCE.PTA.IND   PPO   ESERCIZIO OPPOSTA PDC COGE STOPE   2019 No CG.04.02.01.05.01.04 SX.E3.05.9   9.99.999 01.01.004   POC COGE   2019 No   CG.04.02.01.05.01.04 SX.E3.05.9   9.99.999 01.01.004   POC COGE   1000 CG.04.02.01.05.01.04   SX.U.1.01   Intruce Imple:   POC COGE   STOPE STOPE   9.99.999 01.01.004   POC COGE Cerca Actions POC COGE STOPE POC COGE STOPE POC COGE STOPE POC COGE STOPE POC COGE STOPE POC COGE STOPE POC COGE STOPE POC COGE STOPE POC COGE STOPE POC COGE STOPE POC COGE STOPE POC COGE POC COGE STOPE POC COGE POC COGE STOPE POC COGE STOPE POC COGE STOPE POC COGE POC COGE STOPE POC COGE POC COGE STOPE POC COGE POC COGE STOPE POC COGE POC COGE STOPE POC COGE POC COGE STOPE POC COGE POC COGE STOPE POC COGE POC COGE POC COGE POC COGE STOPE POC COGE POC COGE POC COGE POC COGE POC COGE POC COGE POC COGE POC COGE POC COGE POC COGE POC COGE POC COGE POC COGE POC COGE POC COGE POC COGE POC COGE POC COGE POC COGE POC COGE POC COGE POC COGE POC COGE POC COGE POC COGE <p< td=""><td></td><td></td><td></td><td></td><td>Home Page &gt; Home Pag</td><td>ge QOGE &gt; Pdc COGE</td><td>&gt;</td><td></td></p<>                                                                                                    |                                                    |                |                                       |                                                   | Home Page > Home Pag      | ge QOGE > Pdc COGE                         | >                                                                                                    |             |
| Z019       No       CG.04.02.01.05.01.04       SX.E.3.05.9       SX.U.1.01.       Image: Control of Control of Contro of Control of Contro of Co                                                                                                    | Mostra solo errori Cerca PERFORMA  PPO ESERCIZIO 9 | ANCE.PTA.INI   | D OK<br>PDC COGE                      |                                                   | criteri                   |                                            |                                                                                                    |             |
| Associatione Put Code/Code<br>Actions<br>Actions<br>Ac | 2019                                               | No             | CG.04.02.01.05.01.04                  | SX.E.3.05.9 SX.U.1.01. 🖉 🛅<br>9.999.999 01.01.004 | Associations Pd           |                                            |                                                                                                    |             |
| ✓       Mostra solo errori       Cerca       INDENNITA.DISAGLPTA.]       or         ✓       Mostra solo errori       Cerca       INDENNITA.DISAGLPTA.]       or         ✓       PO       ESERCIZIO       OPPOSTA       PDC COGE       SIOPE<br>ATTIVO       SIOPE<br>PASSIVO       SIOPE<br>PASSIVO       FI Ultimo Livello = 1       ✓       ✓         2019       No       CG.04.02.01.05.01.06       SX.E.3.05.9       SX.U.1.01.       ✓       ✓       2019       CG.04.02.01.05.01.04       Performance organizzativa ed individuale (promiscuo)       9.99.9555       SI.04.004       2019       CG.04.02.01.05.01.06       Rischi, disagi e reperibilité (promiscuo)                                                                                                    | ioni Coge (DG Stipendi) Definizione Effetti        | )              |                                       | C 💿 🔒 LOGOUT 💌 REPORTS                            |                           |                                            | Go Rows 30 V Actions                                                                                              | 5           |
| OPPO     ESERCIZIO     OPPOSTA     PDC COCE     SIOPE       ATTIVO     PASSIVO     Esercizio     Cd Voce Coge     Denominazione       2019     No     CG.04.02.01.05.01.06     SX.E.3.05.9     SX.U.1.01.     Image: Control of the sercizio of the sercizio                                                                                                    | V Mostra solo errori Cerca INDENNITA               | .DISAGI.PTA    | ч] ок                                 |                                                   | Cd Voce                   | e Coge in 'CG.04.02.<br>no Livello = 1     | 01.05.01.04, CG.04.02.01.05.01.06' 🛛 📡                                                                            |             |
| 2019 No CG.04.02.01.05.01.06 SX.E.3.05.9 SX.U.1.01. 2019 CG.04.02.01.05.01.04 Performance organizzativa ed individuale (promiscuo)                                                                                                    | PPO ESERCIZIO                                      | <u>OPPOSTA</u> | PDC COGE                              | SIOPE SIOPE<br>ATTIVO PASSIVO                     | Esercizio                 | <u>Cd Voce Coqe</u>                        | Denominazione                                                                                                    |             |
|                                                                                                    | 2019                                               | No             | CG.04.02.01.05.01.06                  | SX.E.3.05.9 SX.U.1.01. 🖉 🛅                        | 2019                      | CG.04.02.01.05.01.0<br>CG.04.02.01.05.01.0 | <ol> <li>Performance organizzativa ed individuale (</li> <li>Rischi, disagi e reperibilité (promiscuo)</li> </ol> | (promiscuo) |

2) se si tratta di gruppi di tipo 'Oneri carico Ente':

2.1) se questi sono della stessa natura (es. cioè tutti per l'INPS o per il TFR/TFS o per l'IRAP) allora si devono seguire le indicazioni di cui al punto 1);

[es. duplicazione per la voce CSA '02970' (Ritenuta IRAP) di tipo 'IRAP', per il ruolo

'ND' ed il capitolo '000210' (Spese di funzionamento), con competenza 'C':

sarebbe corretto togliere dal gruppo di tipo 'Oneri carico Ente'

'IRAP.ALTRICOMPENSI.PTA.IND' solo il capitolo perché non coerente con la voce

CoGe di costo, indicata dall'effetto di tipo 'opposta' 'No'.]

|                  | 02970 - Ritenuta IRAP              | Ruolo                                 | ND - Personale non docente               |       |  |
|------------------|------------------------------------|---------------------------------------|------------------------------------------|-------|--|
| Capitolo         | 000210 - Spese di funzionamento    | Competenza                            | C - Competenza                           |       |  |
| Oggetto          | * - Tutti i valori                 | Ruolo SIOPE                           | * - Tutti i valori                       |       |  |
| Comparto         | * - Tutti i valori                 | Tempo                                 | * - Tutti i valori                       |       |  |
| Anno Competenza  | * - Tutti i valori                 |                                       |                                          |       |  |
| he 10 🗸 Cerca 🗌  | Solo Assoc. incomplete             | OK NESSUN FILTRO                      |                                          |       |  |
| GRUPPO           | <u>ESE</u><br>INI                  | <u>. ESE.</u> SELE<br>ZIO <u>FINE</u> | ZIONI EFFETTUATE                         |       |  |
| AP.ALTRICOMPENSI | .PTA.IND 201                       | .1 2222 [Voc                          | i: 1 Competenze: 2 Ruoli: 2 Capitoli: 7] | o 🥜 🛅 |  |
| AP.INDENNITA.ORG | ANI.IST 201                        | .1 2222 [Voc                          | i: 2 Competenze: 2 Ruoli: 5 Capitoli: 3] | o 🥜 💼 |  |
|                  | Home Page > Home Page COGE > Pdc ( | DOGE                                  |                                          |       |  |
|                  | criteri                            |                                       |                                          |       |  |
|                  | Esercizio 2019 🗸<br>Cerca          |                                       |                                          |       |  |
|                  | Associazione Pdc COGE/COAN         |                                       |                                          |       |  |
|                  |                                    |                                       |                                          |       |  |
|                  | <b>?</b>                           | Go                                    | Rows 30 V Actions                        |       |  |

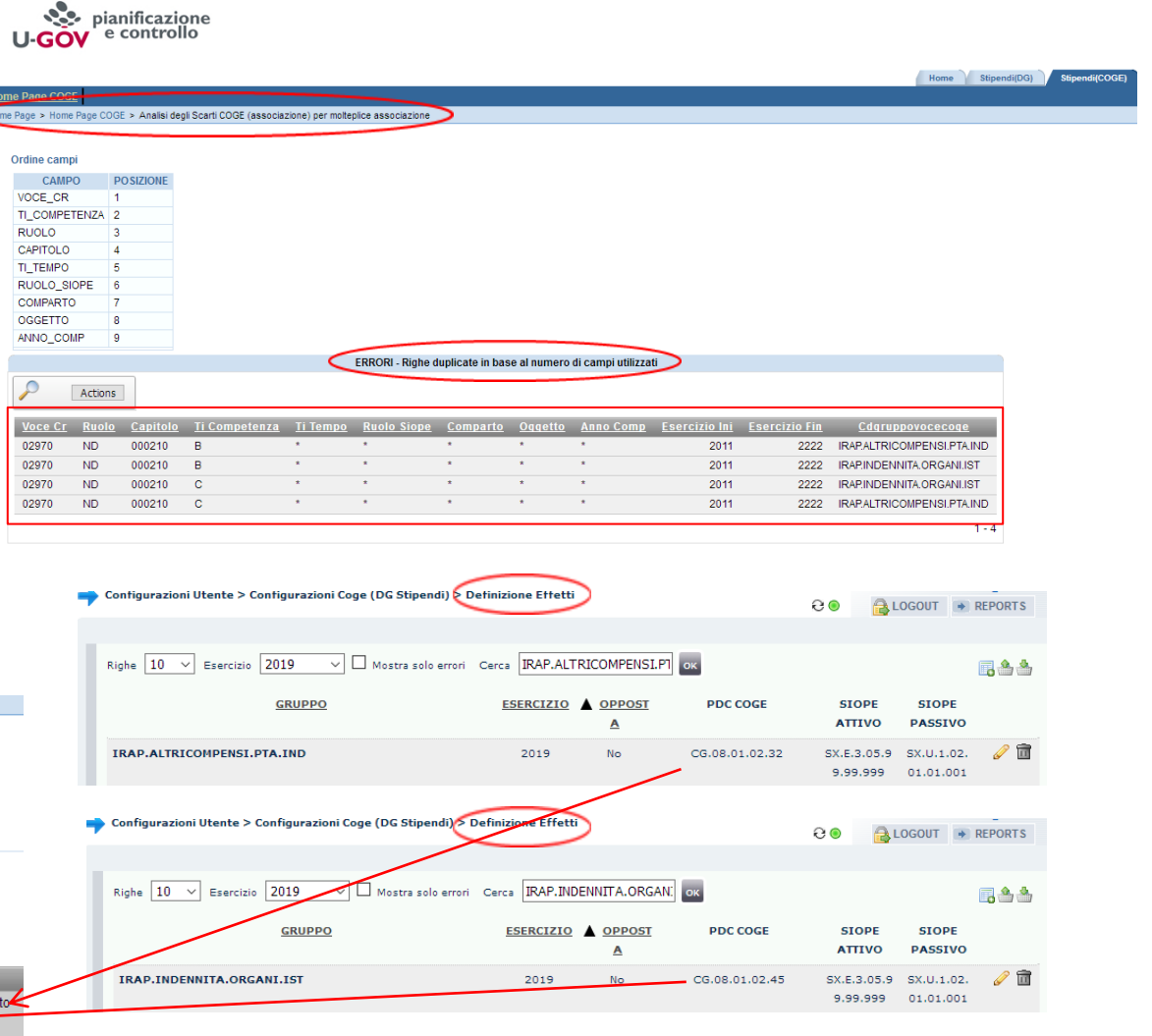

2.2) se i gruppi hanno natura diversa (es. uno per l'INPS e l'atro per il TFR/TFS o per l'IRAP) si deve prendere in considerazione il 'tipo voce' dello scarto e

pianificazione

CONTRTFR.ARRETRATI.STIPENDI.RICERCATORI.TD

la classificazione della tabella "Relazione Tipo Gruppo - Tipo Voce".

[es. duplicazione per la voce CSA '02902' (Ritenuta Opera Previdenza c.E.) di tipo 'Oneri TFR/TFS', per il ruolo 'ND' ed il capitolo '000102' (Indennita' di Ateneo), con competenza 'C': sarebbe corretto togliere dal gruppo di tipo 'Oneri carico Ente'

'CONTROBBL.STIPENDI.PTA.IND' solo l'associazione della voce CSA, in quanto per questo gruppo il **tipo voce** è incoerente in virtù della tabella "**Relazione Tipo Gruppo – Tipo** 

| Associazioni                        |                                        |                                      |                                             | C 💿 🔒 LOGOUT                                                       | REPORT     |
|-------------------------------------|----------------------------------------|--------------------------------------|---------------------------------------------|--------------------------------------------------------------------|------------|
| Voce                                | 02902 - Ritenuta Opera Previdenza c.E. |                                      | Ruolo                                       | ND - Personale non docente                                         |            |
| Capitolo                            | 000102 - Indennita' di Ateneo          |                                      | Competenza                                  | a C - Competenza                                                   |            |
| Oggetto                             | * - Tutti i valori                     |                                      | Ruolo SIOPE                                 | * - Tutti i valori                                                 |            |
| Comparto                            | * - Tutti i valori                     |                                      | Tempo                                       | * - Tutti i valori                                                 |            |
| A                                   |                                        |                                      |                                             |                                                                    |            |
| Anno Competenza                     | * - Tutti i valori                     |                                      |                                             |                                                                    |            |
| Righe 10 V Cerca                    | - Tutti i valori                       | mplete OK                            | NESSUN FILTRO                               | 1                                                                  | <b>.</b> 4 |
| Righe 10 V Cerca                    | - Tutti i Valori                       | emplete OK<br>ESE.<br>INIZIO         | NESSUN FILTRO<br><u>ESE.</u><br><u>FINE</u> | SELEZIONI EFFETTUATE                                               | . 4        |
| Righe 10 V Cerca<br>A <u>GRUPPO</u> |                                        | emplete ok<br>ESE,<br>INIZIO<br>2011 | NESSUN FILTRO                               | SELEZIONI EFFETTUATE [Voci: 22 Competenze: 1 Ruoli: 2 Capitoli: 6] | •          |

#### [ Gestione Associazioni ]

← CONTROBBL.STIPENDI.PTA.IND - CONTRIBUTI OBBLIGATORI STIPENDI PTA TEMPO INDETERMINATO ок Righe 10 V Cerca 1. Definizione FLAG CODICE NOME COD. TIPO TIPO 02901 Ritenuta Tesoro c.E. 91N Oneri pensionistic 3. Competenze 4. Ruoli  $\checkmark$ 02902 Ritenuta Opera Previdenza c.E. 92N Oneri TFR/TFS 5. Capitoli

| ne cam       | pi      |                       |                               |                 |                  |                  |              |                   |               |               |                            |
|--------------|---------|-----------------------|-------------------------------|-----------------|------------------|------------------|--------------|-------------------|---------------|---------------|----------------------------|
| CAME         | PO P    | OSIZIONE              |                               |                 |                  |                  |              |                   |               |               |                            |
| CE_CR        | 1       |                       |                               |                 |                  |                  |              |                   |               |               |                            |
| COMPE        | TENZA 2 |                       |                               |                 |                  |                  |              |                   |               |               |                            |
| OLO          | 3       |                       |                               |                 |                  |                  |              |                   |               |               |                            |
| PITOLO       | 4       |                       |                               |                 |                  |                  |              |                   |               |               |                            |
| TEMPO        | 5       |                       |                               |                 |                  |                  |              |                   |               |               |                            |
| DLO_S        | IOPE 6  |                       |                               |                 |                  |                  |              |                   |               |               |                            |
| <b>MPART</b> | 0 7     |                       |                               |                 |                  |                  |              |                   |               |               |                            |
| GETTO        | 8       |                       |                               |                 |                  |                  |              |                   |               |               |                            |
| 10_CO        | MP 9    |                       |                               | -               |                  |                  |              |                   |               |               |                            |
|              |         |                       |                               | $\leq$          | ERRORI - Righe o | suplicate in bas | se al numero | di campi utilizza | ati           |               |                            |
| )            | Anthene |                       |                               |                 |                  |                  |              |                   |               |               |                            |
|              | Actions |                       |                               |                 |                  |                  |              |                   |               |               |                            |
| ce Cr        | Ruolo   | <u>Capitolo</u>       | Ti Competenza                 | <u>Ti Tempo</u> | Ruolo Siope      | Comparto         | Oggetto      | Anno Comp         | Esercizio Ini | Esercizio Fin | <u>Cdgruppovocecoge</u>    |
| 902          | ND      | 000100                | С                             |                 | •                | •                | *            |                   | 2011          | 2222          | CONTRTFR.STIPENDI.PTA.IND  |
| 902          | ND      | 000100                | с                             |                 |                  |                  | *            |                   | 2011          | 2222          | CONTROBBL.STIPENDI.PTA.IND |
| 902          | ND      | 000101                | с                             |                 | *                |                  | *            |                   | 2011          | 2222          | CONTRTER.STIPENDI.PTA.IND  |
| 902          | ND      | 000101                | с                             | *               | *                | *                | *            |                   | 2011          | 2222          | CONTROBBL STIPENDLPTA IND  |
| 902          | ND      | 000102                | 0                             | *               | *                | *                | *            | *                 | 2011          | 2222          | CONTRIER STIPENDLETA IND   |
| 202          | ND      | 000102                | 0                             | *               | *                | *                | *            | *                 | 2011          | 2222          | CONTROBBL STIPENDLETA IND  |
| 902          | NG      | 000100                | 0                             | *               | *                | *                | *            | *                 | 2011          | 2222          | CONTRIES STIPENDI PTA IND  |
| 902          | NG      | 000100                | 0                             | *               | *                | *                | *            |                   | 2011          | 2222          | CONTROBBL STIPENDI PTA IND |
| 002          | NG      | 000101                | 0                             |                 | *                |                  | *            |                   | 2011          | 2222          | CONTRUES STIPENDI PTA IND  |
| 002          | NG      | 000101                | 0                             |                 | *                |                  | *            |                   | 2011          | 2222          | CONTROPEL STIPENDLETA IND  |
| 002          | NO      | 000101                | 0                             |                 |                  |                  |              |                   | 2011          | 2222          | CONTROBBE.STILENDI PTA IND |
| 902          | NG      | 000102                | 0                             |                 |                  |                  |              |                   | 2011          | 2222          |                            |
| 902          | NG      | 000102                | C                             |                 | -                |                  | -            | -                 | 2011          | 2222          | CONTROBBLISTIPENDILPTAIND  |
|              |         |                       |                               |                 |                  |                  |              |                   |               |               | 1 - 12                     |
|              |         |                       |                               |                 |                  |                  |              |                   |               |               |                            |
|              | _       |                       |                               |                 |                  |                  |              |                   |               |               |                            |
| 0 0          | iru     | opo                   |                               |                 |                  |                  |              |                   |               | Tipo          | Voce                       |
|              |         |                       |                               |                 |                  |                  |              |                   |               |               |                            |
| and the      |         |                       |                               |                 |                  |                  |              |                   |               |               |                            |
| $\cap$       | VFF     | SI CA                 | RICO                          | FNT             | F (OP            | POS              | TA)          |                   |               | IRAP          |                            |
| -            |         | u or                  |                               |                 | - (01            | . 00             | ing          |                   |               | nou           |                            |
|              |         |                       |                               |                 |                  |                  |              |                   |               | IDAD          | commorcialo                |
|              | STIP    | ENDLE                 | RICERCATO                     | ORI, TD         |                  |                  |              |                   |               | IRAP          | connerciale                |
| AP           |         | April 1 1 1 1 1 1 1 1 | THE REAL PROPERTY AND INCOME. |                 |                  |                  |              |                   |               |               |                            |
| RAP          |         |                       |                               |                 |                  |                  |              |                   |               | -             | ·                          |

Oneri pensionistici

**Oneri TFR/TFS** 

Oneri prev. complem.

Una volta individuate quelle da **deselezionare** si clicca sull'attributo relativo, es. per una voce CSA si clicca su '**Voci**' e nella successiva finestra si scrive il codice (es. '02902') nel campo '**Cerca**' e si poi clicca su '**OK**'.

All'apparire della relativa riga, dopo averla **deselezionata** non si deve fare altro in quanto il sistema la registra immediatamente; se vi sono altre dimensioni da eliminare per quello o per altri attributi si reitera il processo di deselezione.

| [ Gestione A    | Associazioni ]                 |                  |                   |                       |
|-----------------|--------------------------------|------------------|-------------------|-----------------------|
| CONTRODE        |                                |                  | TOPI CTIDENDI DTA | TEMPO INDETERMINATO   |
|                 | SL.STIPENDI.PTA.IND - CONTRIBU | JTI OBBLIGA      | HORI STIPENDI PTA | A TEMPO INDETERMINATO |
|                 |                                |                  |                   |                       |
|                 |                                |                  |                   |                       |
| Righe 10 V Cerc | а 2902 (ок)                    |                  |                   | 1. Definizione        |
|                 |                                | 600 TIDO         | 77.00             |                       |
| FLAG CODICE     | NOME                           | <u>COD. 11PO</u> | 1100              | 2. Voci               |
|                 |                                |                  | o ·               | 3 Competenze          |
| 02902           | Ritenuta Opera Previdenza c.E. | 921              | Oneri TER/TES     | 51 Competenze         |
|                 |                                |                  |                   | 4. Ruoli              |
|                 |                                |                  |                   |                       |
|                 |                                |                  |                   |                       |
|                 |                                |                  |                   |                       |
|                 |                                |                  |                   |                       |
|                 |                                |                  |                   |                       |

Alla fine è sufficiente cliccare sul nome del gruppo per tornare nella pagina di default di '<u>Definizione Associazioni</u>', essendo sempre possibile rivedere prima il complesso delle associazioni per quel gruppo cliccando sull'opzione '**Riepilogo**'.

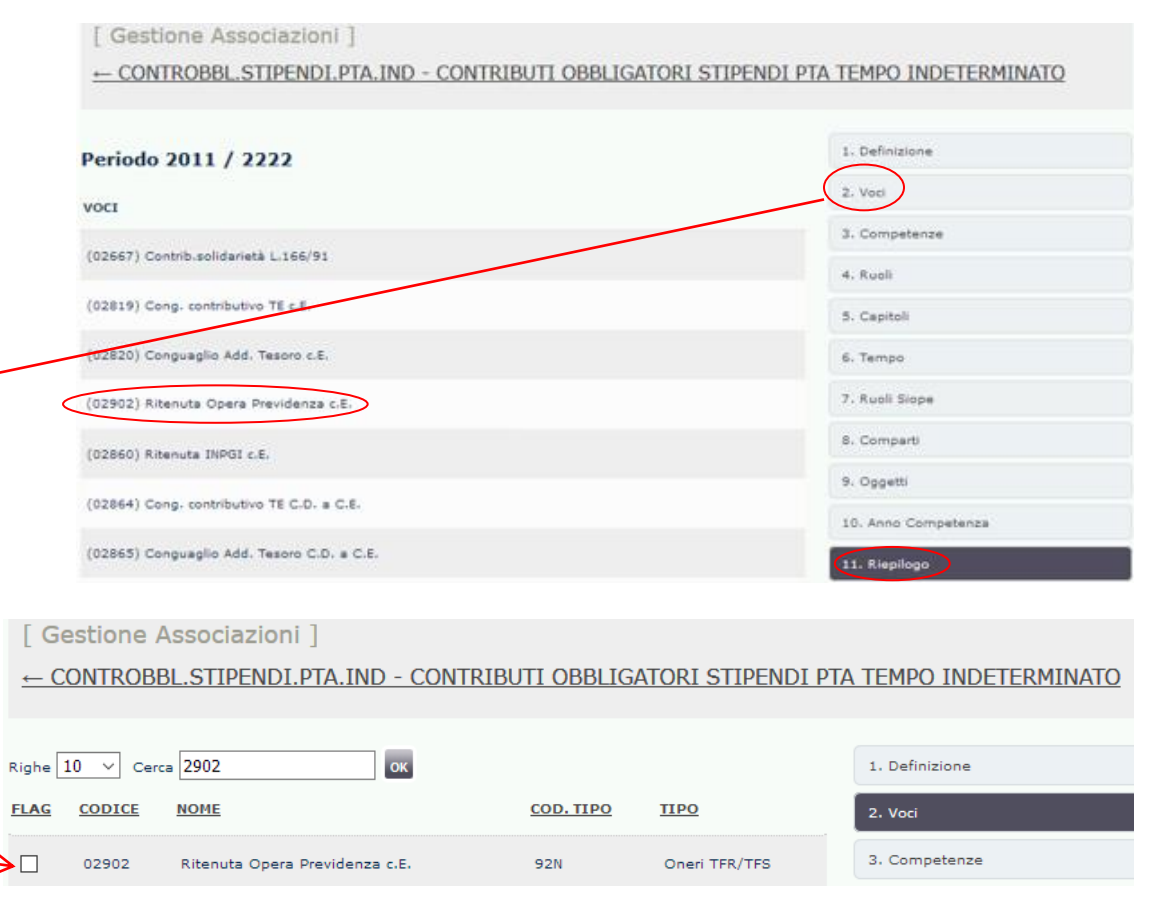

Al termine delle correzioni, si deve lanciare il report ''**Analisi degli Scarti COGE (associazione) per molteplice associazione**', per verificare se vi sono ancora duplicazioni.

Il report, come detto, riporta tutte le duplicazioni esistenti in 'Definizione Associazioni', a prescindere dai DG di cui è stata effettuata la pre-

contabilizzazione CoGe o la pre-contabilizzazione simultanea CoGe-CoAn, che posso però potenzialmente dar luogo a scarti in future elaborazioni (e quindi che andrebbero eliminate non appena possibile).

Qualora ve ne fossero ancora è necessario effettuare di nuovo il processo descritto al paragrafo 2.

Se, invece, non ve ne sono più, allora occorre selezionare in '<u>Allocazione Costi > Fonti Dati > Caricamento DG Stipendi</u>' o '<u>Caricamento DG</u>

<u>Stipendi - Precont.simultanea</u>' il o i DG Stipendi coinvolti ed annullare la pre-contabilizzazione CoGe o la pre-contabilizzazione simultanea CoGe-CoAn cliccando sul pulsante (

Successivamente si procederà ad una nuova pre-contabilizzazione e se le correzioni sono valide, il semaforo sarà verde, altrimenti si dovrà procedere di nuovo con la verifica del report indicato nel messaggio di errore.

## **3 COSE DA RICORDARE**

l ticket vanno sulla coda **SDPC**  Il manuale si trova su wiki: https://wiki.ugov.it/confluence/display /UGOVHELP/Allocazione+ Costi Se la domanda è complessa chiedete una consulenza.

Buon lavoro!

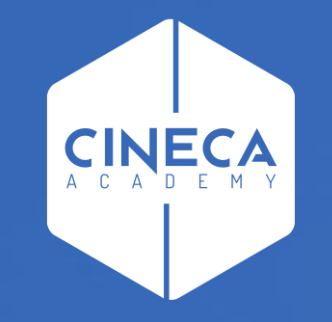

# GRAZIE

#### Leonardo Lauri